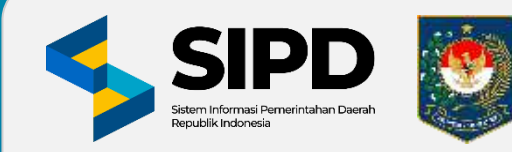

KEMENTERIAN DALAM NEGERI REPUBLIK INDONESIA

# SISTEM INFORMASI PEMERINTAHAN DAERAH (SIPD) REPUBLIK INDONESIA MODUL PENATAUSAHAAN PENGELUARAN

## **PENGATURAN AWAL**

V.1.1.1 18 Desember 2023

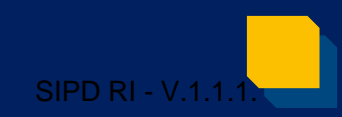

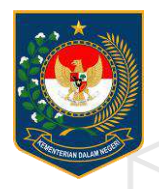

KEMENTERIAN DALAM NEGERI REPUBLIK INDONESIA

# LOGIN

PUSAT DATA DAN SISTEM INFORMASI | SEKRETARIAT JENDERAL

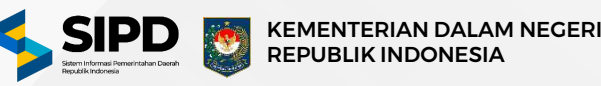

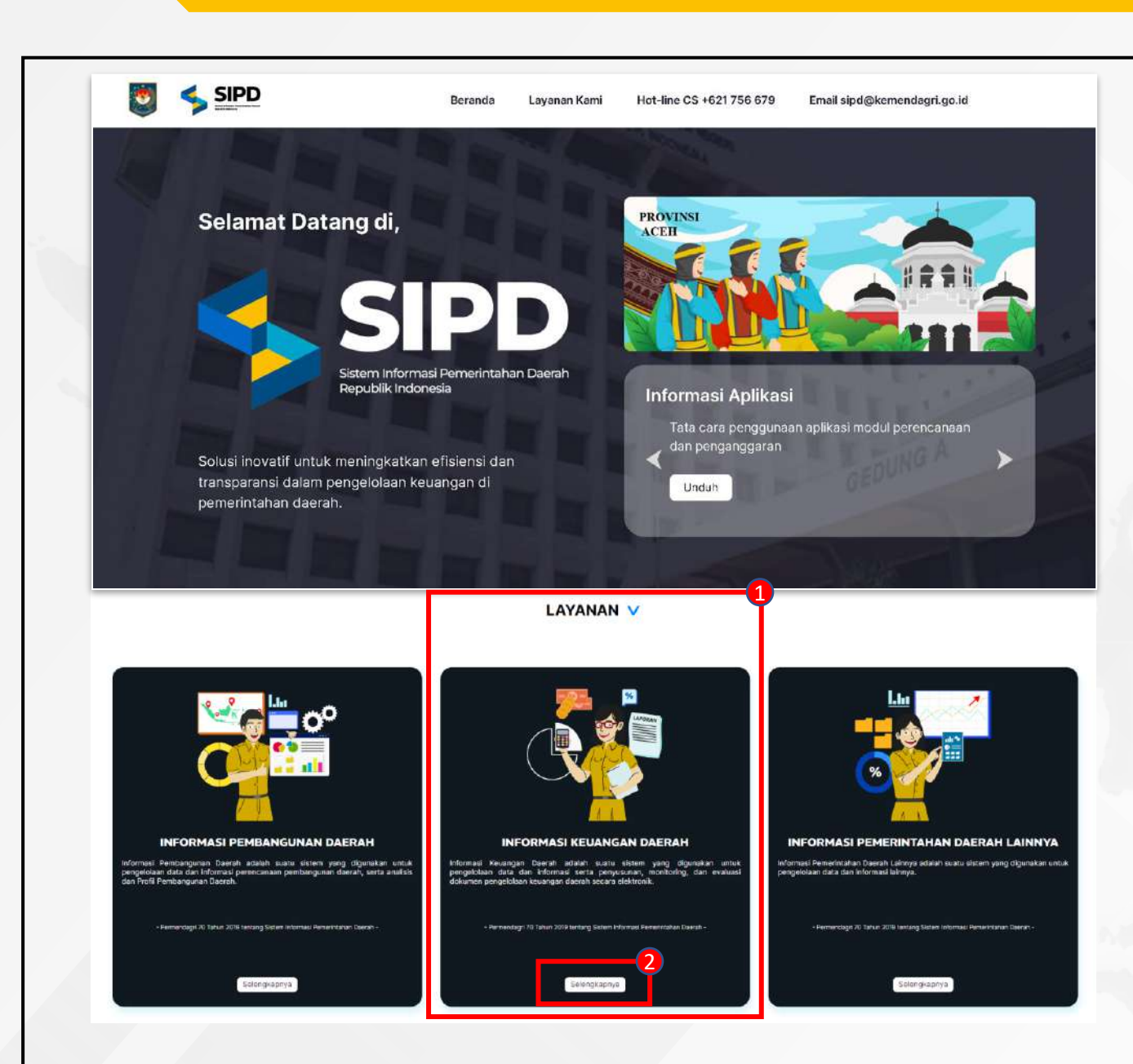

- Akses Sistem Informasi Pemerintahan Daerah pada link : https://sipd.kemendagri.go.id/landing
- 1. Pilih Informasi Keuangan Daerah
- 2. Klik tombol selengkapnya untuk membuka pilihan sub menu seperti pada gambar berikut :

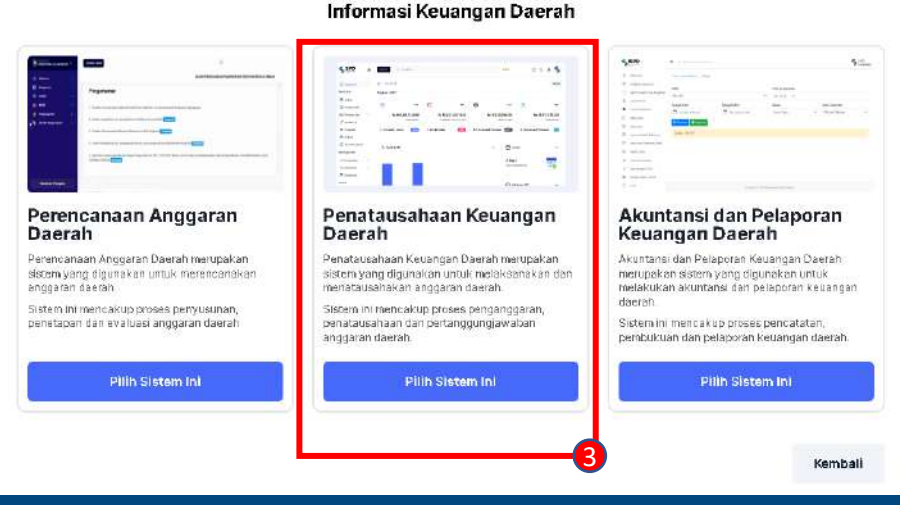

3. Klik tombol **Pilih Sistem Ini** pada menu Penatausahaan Keuangan Daerah dengan begitu sistem akan menampilkan pilihan untuk masuk kedalam sistem informasi pemerintahan daerah microservicess atau monolith.

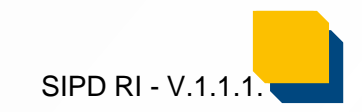

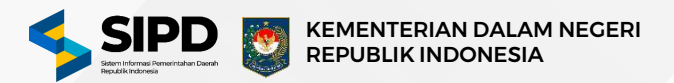

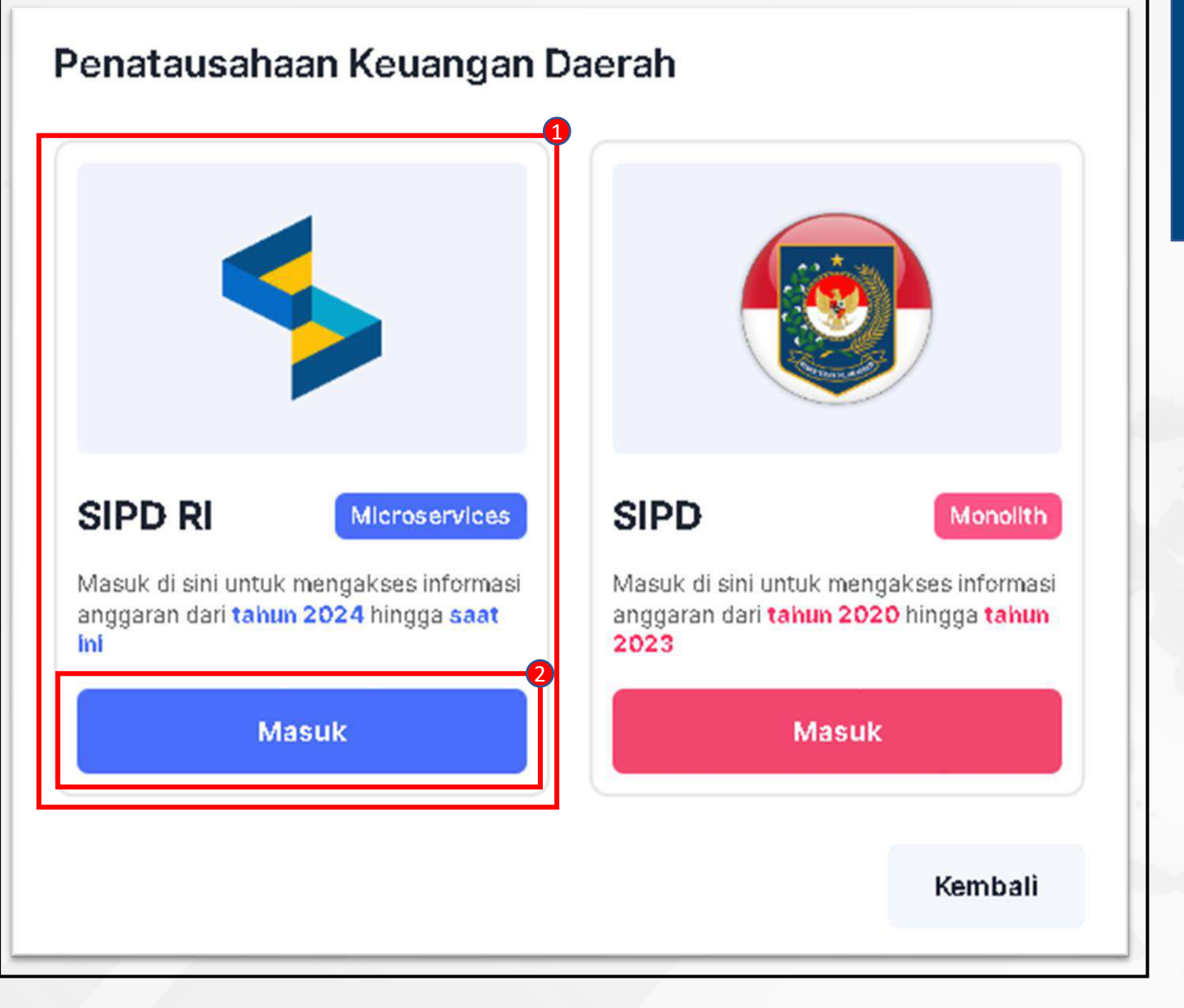

- 1. Pilih **SIPD Microservices** untuk mengakses informasi anggaran dari tahun 2024 sampai dengan tahun selanjutnya.
- 2. Klik tombol **Masuk** untuk masuk ke halaman login Sistem Penatausahaan Keuangan Daerah.

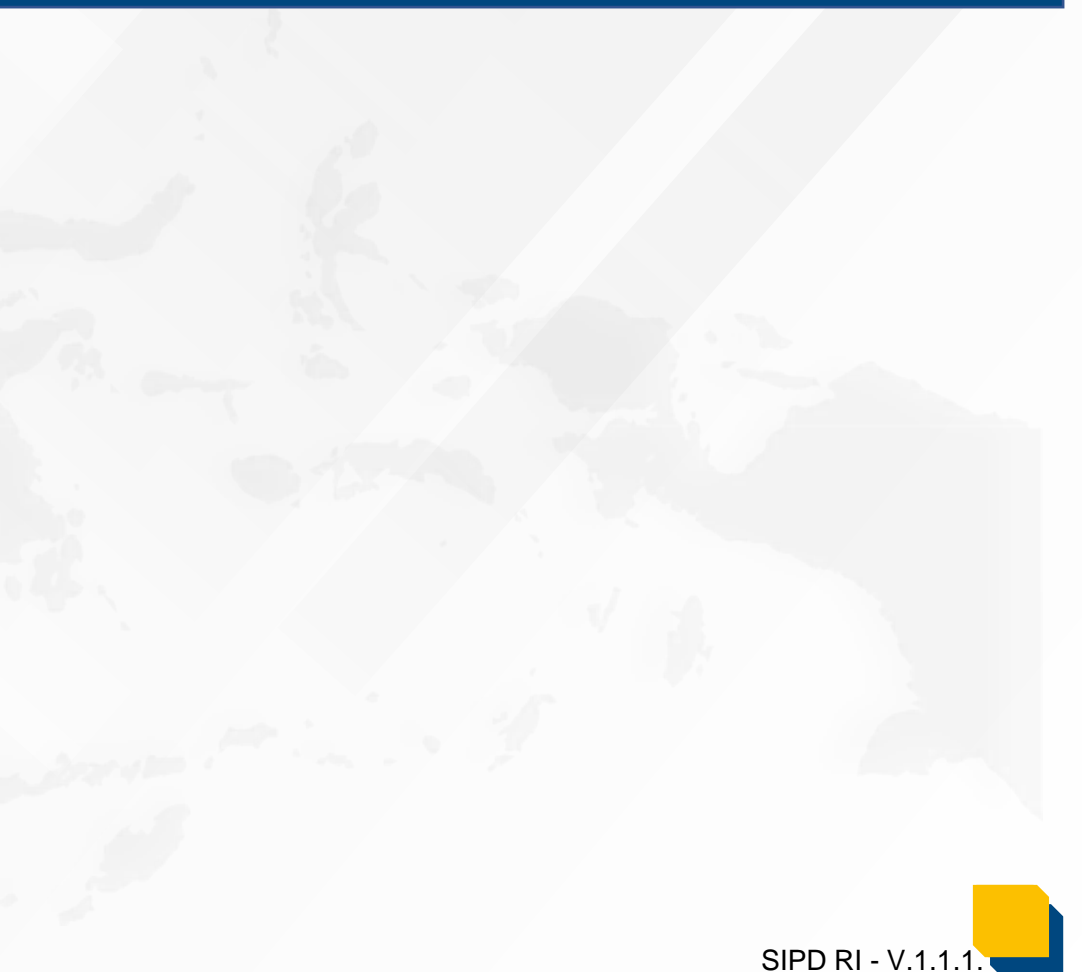

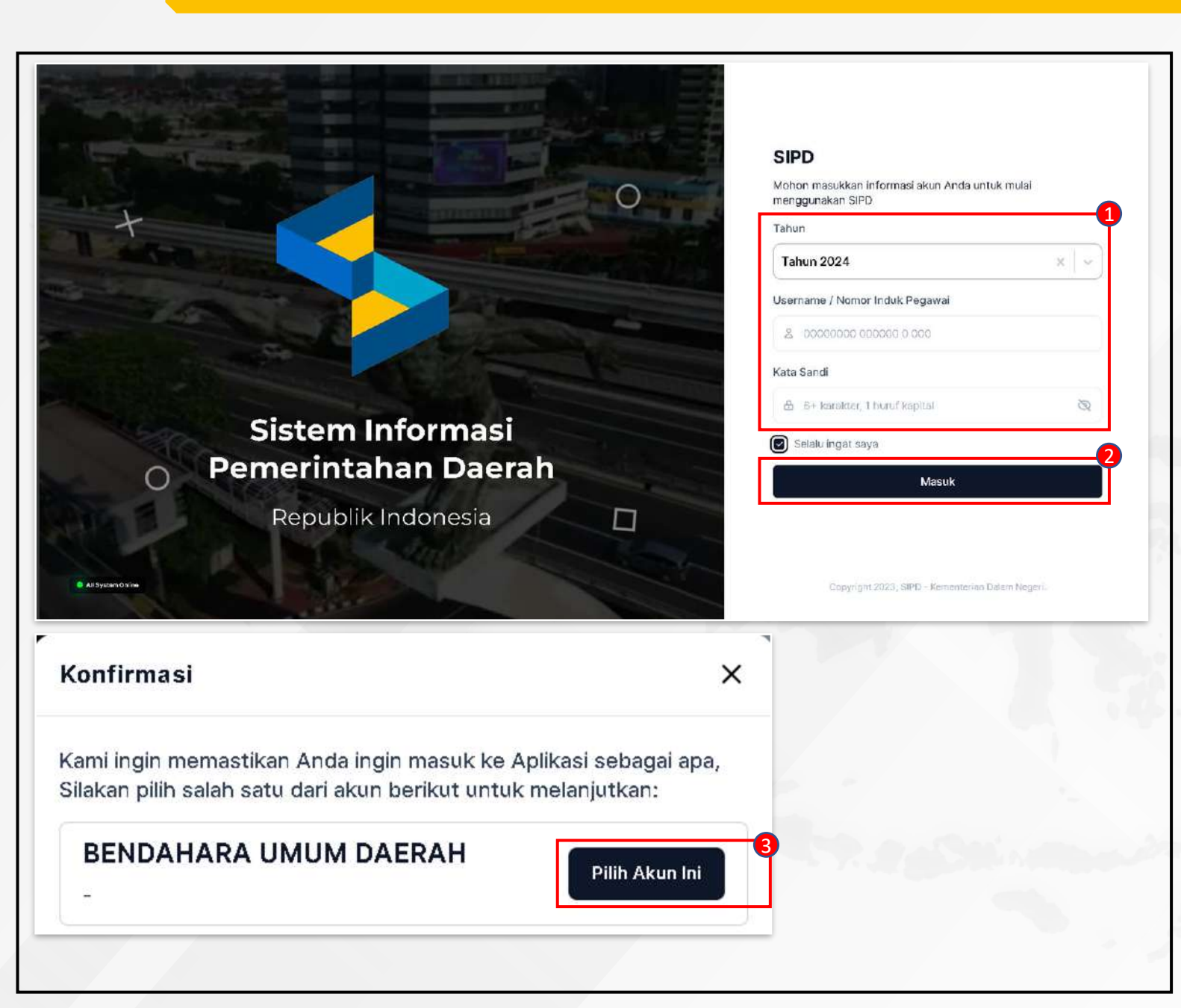

#### 1. Pada halaman login, input :

- Tahun Anggaran
- Username menggunakan Nomor Induk Pegawai (NIP)
- Kata Sandi
- 2. Klik tombol **Masuk** lalu sistem akan menampilkan popup konfirmasi untuk memilih peran.
- 3. Klik tombol **Pilih Akun Ini** sebagai Bendahara Umum Daerah.

SIPD RI - V.1.1.

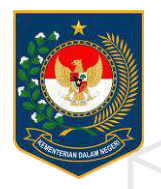

KEMENTERIAN DALAM NEGERI REPUBLIK INDONESIA

# **PENGATURAN AWAL**

PUSAT DATA DAN SISTEM INFORMASI | SEKRETARIAT JENDERAL

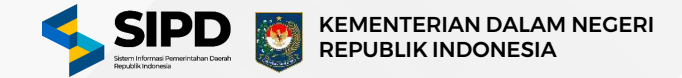

## PENGATURAN AWAL

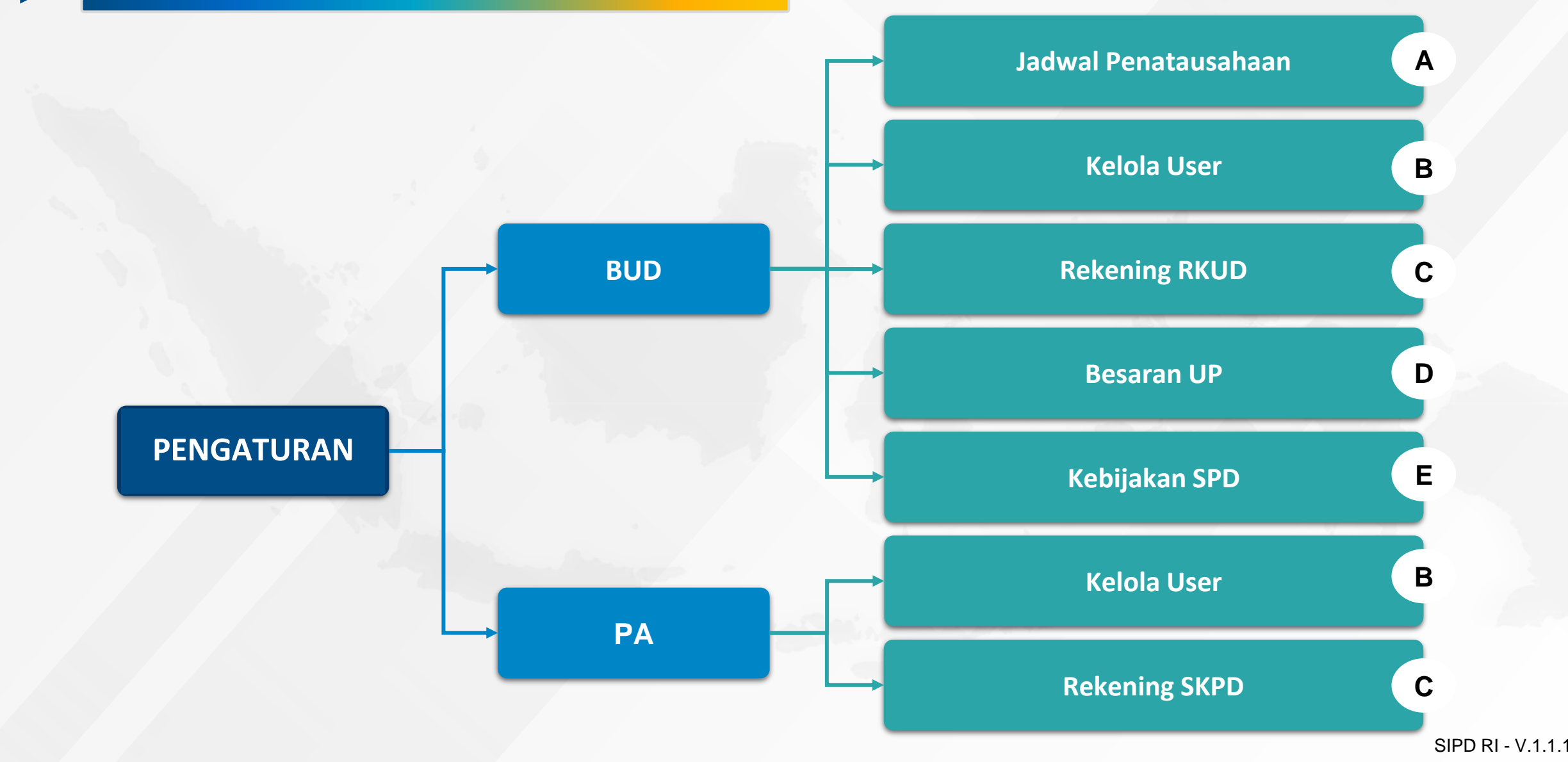

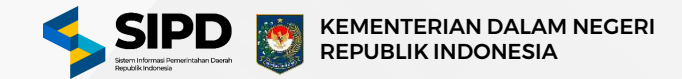

### A. Pembuatan Jadwal Penatausahaan

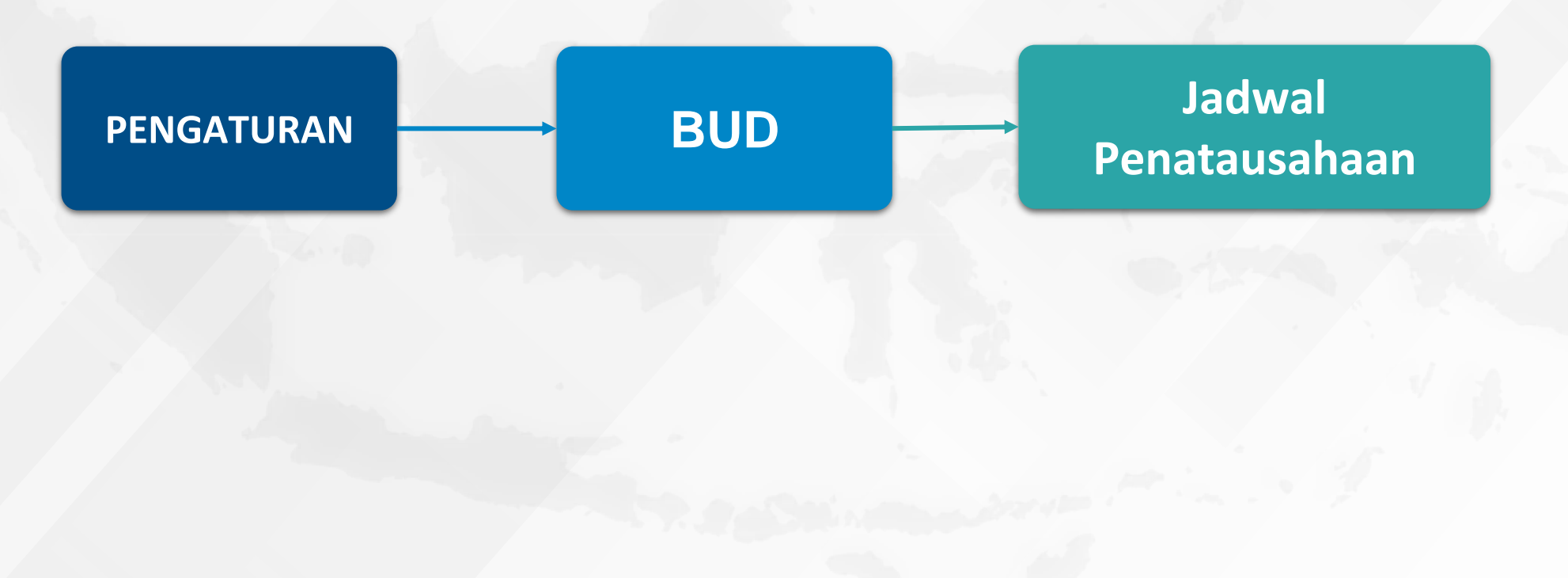

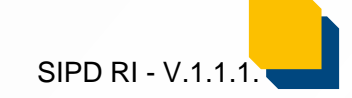

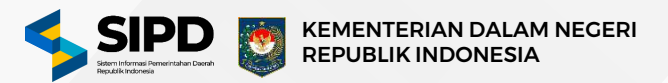

| SIPD ≡                                                                                                    | d 64755 m Q Pencarian                                                                                                    | 5.                                                           | ***                                                       | E & @ 😵          |
|----------------------------------------------------------------------------------------------------|----------------------------------------------------------------------------------------------------|--------------------------------------------------------------|-----------------------------------------------------------|------------------|
| Dashboard                                                                                                    | 🏠 > Pengaturan > Jadwal                                                                                                    |                                                              |                                                           | Kemba            |
| ENGATURAN           Image: State State St | <b>Jadwal</b><br>Menampilkan daftar jadwal                                                                                                    |                                                              |                                                           | Tembeh Jadwal    |
| Rekening Bank                                                                                                    | NAMA SUB TAHAP                                                                                                    | WAKTU MULAI                                                  | STATUS                                                    |                  |
| ₂ <sup>7</sup> Besaran UP<br>≏ Pengguna                                                                                                    | Contoh Jadwal                                                                                                    | O3 November 2023 - 17:34:00 WIB<br>Wekty Perribusten Jardwei | 3 Hari 20 Jam 0 Menit 9 Detik<br>Jacovat Serteng Berjatan | Kunci Jadwal 🖉 📋 |
| Pegawai                                                                                                    |                                                                                                    |                                                              |                                                           |                  |
| Informaci     Informaci     Ecolum mamulai, peru diperhatika     aletanasia dan barkeord ana), eari<br>dengan pusakeonan kogutan     Bartikat datah babarapa privip yai     Bartikat datah babarapa privip yai     Bartikati, artinya peniderasi<br>den kemempuan yaing data,     Francibat, artinya peniderasi<br>tardaut     Tarkoord hasi, artinya penig<br>SKPD dan antar phak yang ta                                                                                                    | n bahwa Panjadwala niharua dikucun escara<br>e harua mali batkan samua pihak yang tarkak<br>ng harua diparti atikan :<br>an harua dapat dikakan akau asausi dengan Kor<br>an harua dapat dikakan secara tarkoordinasi an<br>dua lan harus dikukan secara tarkoordinasi an<br>arcalt. | nlai<br>yang<br>tar                                          |                                                           |                  |
| A Pentyebuakia n Hasil Eva lua<br>A RAPED 2024<br>Nama Tahap                                                                                                    | ai<br>Photyseusian Hasil Eval<br>RAPED 2024<br>Eus Tahep                                                                                                    | uð ai                                                        |                                                           |                  |
| 0 - (01 Januari 0001)<br>Parda                                                                                                    | 0 - (01 Januari 0001)<br>Parkada                                                                                                    |                                                              |                                                           |                  |
| (Dimulai) 10 Oktober 20 23, 0                                                                                                    | 35 36 - 20 Oktober 2023, 10:23 WIB (Berakhir)                                                                                                    |                                                              |                                                           |                  |
| lama Sub Tahap                                                                                                    |                                                                                                    | Y A                                                          |                                                           |                  |
| APBD Induk Test Edit                                                                                                    | on, kobartal portion: "Renvestadan Hacil Pre bort \$5,000#                                                                                                    |                                                              |                                                           |                  |
| anggal & Waktu Mulai                                                                                                    |                                                                                                    |                                                              |                                                           |                  |
|                                                                                                    |                                                                                                    |                                                              |                                                           |                  |
| 24 November 2023 - 12:00                                                                                                    | 1 WIB                                                                                                    |                                                              |                                                           |                  |
| <ul> <li>24 November 2023 - 12:00</li> <li>eggi Kovatta keya tanaki ini alan diruki</li> </ul>                                                                                                    | ) WIB                                                                                                    |                                                              |                                                           |                  |

- 1. Pilih menu **Jadwal** untuk menampilkan halaman pengaturan jadwal.
- 2. Pada halaman jadwal klik tombol **Tambah Jadwal** untuk menampilkan form tambah jadwal. Data jadwal yang diambil dari data penganggaran.
- 3. Pada Form Tambah Jadwal masukan informasi :
  - Nama Sub Tahap
  - Tanggal & Waktu Mulai
- 4. Klik tombol **Tambah Jadwal Sekarang** maka sistem akan melakukan penarikan data berupa : Data Perangkat Daerah / SKPD, Data Anggaran Pendapatan, Data Anggaran Belanja, Data Anggaran Pembiayaan, Data Pengguna dan Pegawai dengan akses Pengguna Anggaran / Kepala SKPD.
- 5. Setelah tahapan diatas sudah selesai, maka sistem akan menampilkan daftar jadwal penatausahaan.

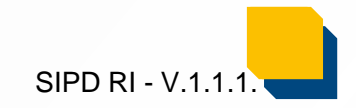

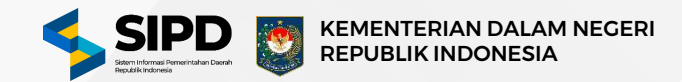

## **B. Kelola User (Pengguna dan Pegawai)**

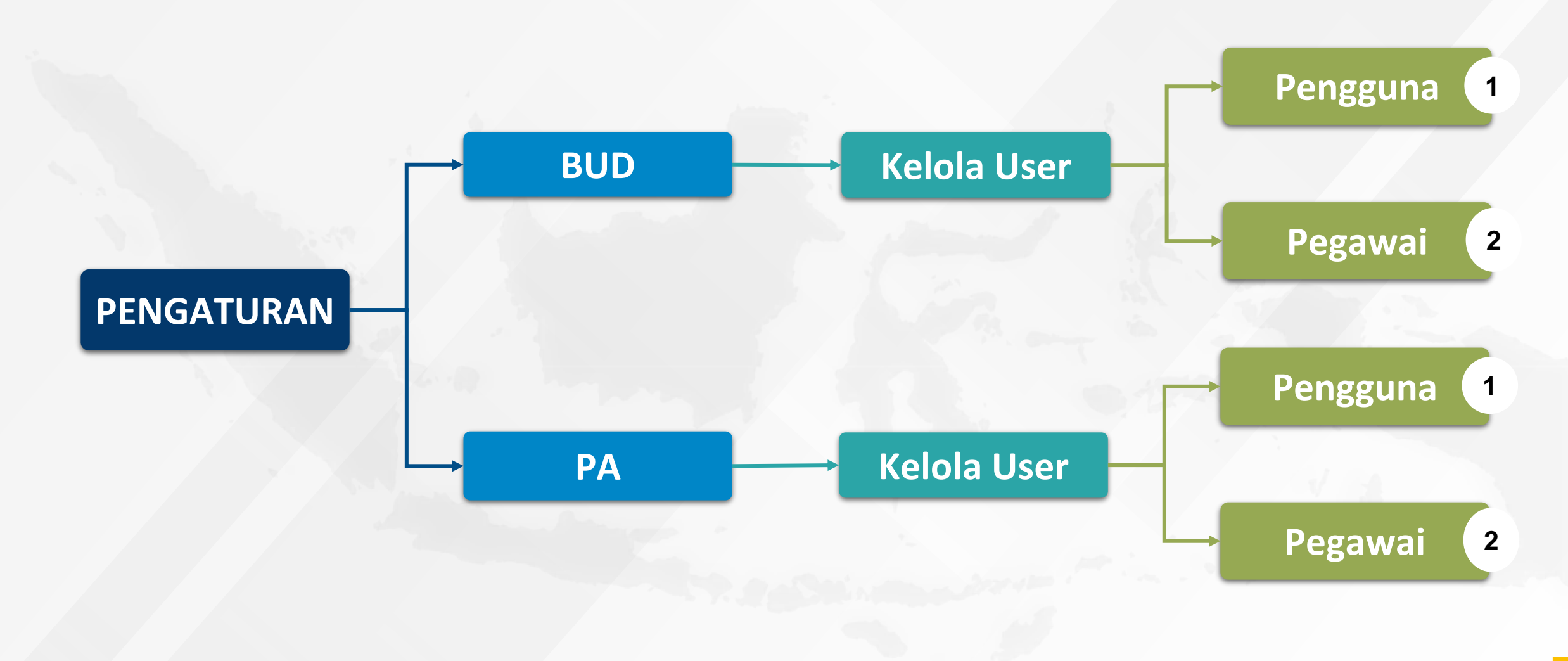

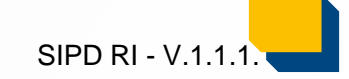

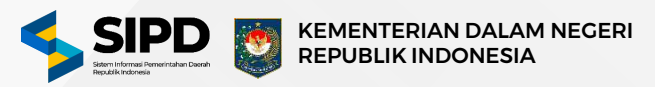

|                                                                                                    | 2 Kolona Q. Pencarian            |          | •••                                                                                                    | E & @ 💆                                                                                                    |
|----------------------------------------------------------------------------------------------------|----------------------------------|----------|----------------------------------------------------------------------------------------------------|----------------------------------------------------------------------------------------------------|
| Dashboard                                                                                                    | 🙆 🖒 Pengguna                     |          |                                                                                                    | Kembal                                                                                                    |
| ATURAN                                                                                                    |                                  |          |                                                                                                    |                                                                                                    |
| Jadwal                                                                                                    | Pengguna                         |          |                                                                                                    | Tambah Pengguna                                                                                                    |
| Kebijakan SPD                                                                                                    | Menampikan cartar pengguna       |          |                                                                                                    |                                                                                                    |
| Rekening Bank                                                                                                    | E Tanoa Filter                   |          |                                                                                                    | Bersibkan O                                                                                                    |
| Besaran UP                                                                                                    |                                  |          |                                                                                                    |                                                                                                    |
| Pengguna                                                                                                    | NAMA                             |          | NIP                                                                                                    |                                                                                                    |
| Pegawai                                                                                                    | Contract OL M Ci                 |          |                                                                                                    |                                                                                                    |
| TAUSAHAAN                                                                                                    | Yufrizal, SH.M,SI                |          | 196507171993011002                                                                                                    |                                                                                                    |
| Pengeluaran                                                                                                    | DAMERIA, SKM, M.SI               |          | 196406051986032006                                                                                                    |                                                                                                    |
| Penerimaan                                                                                                    |                                  |          |                                                                                                    |                                                                                                    |
| Pembiayaan                                                                                                    | R. INDRA GUNAWAN, S.P. M.St      |          | 196510071986031003                                                                                                    |                                                                                                    |
| DRAN                                                                                                    | ADY SURYA HERLAMBANG, S.Sos      |          | 196511221989011001                                                                                                    |                                                                                                    |
| Akuntansi                                                                                                    |                                  |          |                                                                                                    |                                                                                                    |
| Tambah Pengguna                                                                                                    |                                  | <b>P</b> | <b>,</b>                                                                                                    |                                                                                                    |
| Tambah Pengguna<br>Name Lengkap<br>Z. Dris: Name Anda S form, Million                                                                                                    |                                  |          |                                                                                                    |                                                                                                    |
| Tambah Pengguna<br>temeLengkap<br>g Dra Name Anda S rom, MAken<br>RK                                                                                                    | NIP                              |          |                                                                                                    |                                                                                                    |
| Tambah Pengguna<br>Itama Lengkap<br>S. Dis Yama Anda S.Kom, Mikan<br>Ink<br>S. Dis Di dis di dibaba 6000                                                                                                    | NUP                              |          |                                                                                                    |                                                                                                    |
| ambah Pengguna<br>ame Langkap<br>2: Drs Trama Andra Sirom, Mikem<br>IK:<br>3: 00 07 50 000000 0000<br>prwp                                                                                                    | NIR<br>100 0 000000 0 000        |          |                                                                                                    | 2                                                                                                    |
| Tambah Pengguna  ama Langkap  a Oris Tama Anda X ram, Mikler  a on ori se debate debat  prop                                                                                                    | NIP                              |          |                                                                                                    | 2                                                                                                    |
| Tambah Pengguna temuLengkor © Ore Nerra Anda & Kom, MAken nK ei ok Kr Ke oboote otoo terwe ur ooloopsee oosoos terwe                                                                                                    | NUP                              |          |                                                                                                    | 3                                                                                                    |
| Tambah Pengguna temuLengup  temuLengup  to to to to doolde dool terve terve te | NIP<br>                          |          | Kenti selelu mengutamacan prival dan<br>menganol ungkah-languan ya ketar                                                                                                    | Keamanen oste Ande dengen<br>under melhodungi data Anda dan                                                                                                   |
| Tambah Pengguna  tama Langkap  tama Langkap  tama Langkap  tama ang a se oo oo oo oo oo oo oo oo oo oo oo oo oo                                                                                                    | NIR<br>ER: 0000000 00000 0 000   |          | Kenti setili mengutameter privad kan<br>mengambi langkah-langkan yang telah<br>aeosa yang tidik can dala pengganaha<br>Dencan ejemkan, Anda dadat yain bah                                                                                       | Anticia and a final design<br>until methoding lists Ancia deri<br>yang lists zan.                                                                             |
| Tambah Pengguna tanataptap  tana Langtap  tors Tama Anda Tiron, Mikes  tors tors to oppose oppose tors tors tors tors tors tors tors tors                                                                                                    | NIP<br>(편, 00000000 00000 0 000) |          | Kenti selalu mengutamakan privasi dan<br>mengambi langkah-langkan yaka dan<br>dalasa yang toka kah dala pengganan<br>Dengan demikaru, Anda degat yakin keh<br>dalake formuli reji selan dikong dengar<br>masa tanggeng jewaki yang tinggi        | Keamanan Oste Ande dengan<br>untuk melotangi data Anda den<br>yang takak jan.<br>wa informasi yang diberikan ke kami<br>integritas, peofesionalisme dan       |
| Tambah Pengguna tema Lengtup () Cits Hama Anda I Forn, Mikes ex. () Cits Pares Anda I Forn, Mikes ex. () Cits Pares Anda I | NIP                              |          | Kent selau mengutamakan privasi dan<br>mengambi angkan-langkan yai keta<br>asasa siya foku kah dau penganuan<br>Dengan demikaru, Anda daeut yakin ket<br>ratama formulari jakan dhebaga yang tanggi.                                             | Keessanan osta Ande dengan<br>unital ministrangi data Anda den<br>yang takak aan<br>wa informasi yang dibenkan ke tami -<br>i integrikaa, prefesionalisme dan |
| Tambah Pengguna tamu Lengsup () Oris Parra Anda Sirom, MAtem () () Oris Do Do to 000000 0000 () () () () () () () () () () () () ()                                                                                                    | NP<br>ER 00000000 00000 0 009    |          | Kenti selelu mengutamakan privasi dan<br>mengambi languah-languan yang ketat<br>akeas yang tidak caha tata pangganaan<br>Dengan demkiran, Anda dagat yakin bagi<br>datatan formulai keti gian dikebua bengar<br>rasa tanggung jawab yang tinggi. | Keemenen oste Ande dengen<br>untak melindareji bate Ande den<br>yang Kaiat zan.<br>wa informesi yang diberikan ke kami<br>integrikas, perfesionalisme dan     |
| Tambah Pengguna  Amu Lengtup  Constitution Strom, Maken  Constitution Strom, Maken  Constitution Strom, Maken  Amus  Amus  Amus  Fangai Lenk  Fangai Lenk  Fangai Lenk  Fangai Lenk  Fangai Lenk  Fangai Lenk  Fangai Lenk  Fangai Lenk  Fangai Lenk  Fangai Lenk  Fangai Lenk                                                                                                    | NR<br>ER 0000000 00000 0 000     |          | Anti setiau mengutamakan privasi dan<br>mengambi angkan-angkan yang total<br>aseas yang totak sah atas pengganaan<br>Dengan demikrya. Anda dagat yakin kal<br>ratas fanggung jawab yang tinggi.                                                  | keenenen osta Antos Gengen<br>untal mehrstangi osta Antos Gengen<br>untal mehrstangi osta Antos den<br>yang Keak kan.                                         |

- 1. Pilih menu **Pengguna** untuk menampilkan halaman kelola pengguna.
- 2. Pada halaman pengguna klik tombol **Tambah Pengguna** untuk menampilkan form tambah data pengguna.
- 3. Pada form tambah pengguna, input informasi :
  - Nama Lengkap
  - NIK
  - NIP
  - NPWP SKPD
  - Alamat
  - Tanggal Lahir
  - Pangkat dan Golongan
  - Kata Sandi
- 4. Klik tombol **Tambah Pengguna Sekarang** untuk menyimpan data pengguna.
- 5. Setelah tahapan diatas sudah selesai, maka sistem akan menampilkan daftar data pengguna.

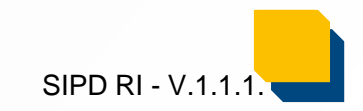

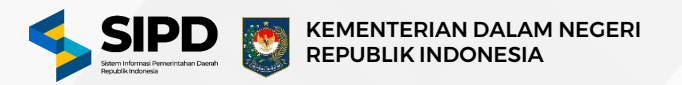

SIPD RI - V.1.1

| SIPD 🛛                                                                                       | Q Pencarian                                                                                      |                                  |                                                                                                    |                        |                                                                              | 6        | ð 😤              |
|----------------------------------------------------------------------------------------------|--------------------------------------------------------------------------------------------------|----------------------------------|----------------------------------------------------------------------------------------------------|------------------------|------------------------------------------------------------------------------|----------|------------------|
| n Dashboard                                                                                  | <ul> <li>Pengaturan &gt; Pegawai</li> <li>Pegawai</li> <li>Menamplikan daftar pegawai</li> </ul> |                                  |                                                                                                    |                        |                                                                              | ambah Pe | Kembali<br>jawai |
| <ul> <li>S Kebijakan SPD</li> <li>Rekening Bank</li> <li>2<sup>n</sup> Besaran UP</li> </ul> | NAMA<br>Hary Oleo<br>Norra                                                                       | NIP<br>199805192019081001<br>NBP | JABATAN<br>Bendahara Pengeluaran<br>Jabatan                                                                                                    |                        | Alihkan Jabata                                                               | • 2      | Û                |
| 익, Pengguna<br>약, Pegawai                                                                    | 1 Farish Rizki<br>Natra                                                                          | 199606172018081001<br>NP         | Kuasa Bendahara Umum Daerah<br>Japatan                                                                                                    |                        | Alihkan Jabata                                                               | n l      | Û                |
| fambah Pegawai                                                                               |                                                                                                  |                                  |                                                                                                    |                        |                                                                              |          |                  |
| engguna                                                                                      |                                                                                                  | Pilite Penggunia Di              | an                                                                                                    | - 13 - 13 - <u>1</u> 2 |                                                                              |          |                  |
| ilh Jabatan                                                                                  |                                                                                                  | Pläh Jabatan Dis                 | al                                                                                                    |                        |                                                                              |          |                  |
| iin SKPD                                                                                     |                                                                                                  | Psih SkPO Disih                  | ič.                                                                                                    |                        |                                                                              |          |                  |
| Tambah Pegawal Baru                                                                          | 8                                                                                                |                                  |                                                                                                    |                        |                                                                              |          |                  |
| ter Penggune                                                                                 |                                                                                                  | ×                                | Daftar Jabatan                                                                                                    |                        | ×                                                                            |          |                  |
| E Taxosfiltar Perceira                                                                       |                                                                                                  | Beralhikan Q                     | Q, Pendrian                                                                                                    |                        | Peth Jubarian Int                                                            |          |                  |
| Yafrizal, SH.M.Sl<br>Nafiz                                                                   | 196507177892011002                                                                               | Rith Periodical and              | BENDAHARA PENGELUARAN                                                                                                    |                        | PBD Jabatan Ini                                                              |          |                  |
| DAMERIA, SKI, M.S.                                                                           | 196 4060519800 32006<br>107                                                                      | Althéology a n                   | BENGANARA PENGELUARAN PEMBANTU<br>RENGANARA PENGELUARAN PEMBANTU<br>KUASA BENGANARA UMUM DAEBAH<br>BENGANARA PENERMAAN PEMBANTU<br>FUNGSI AKUNTUNGI SUPD |                        | Pain Jabatan Ini<br>Pain Jabatan Ini<br>Pain Jabatan Ini<br>Pain Jabatan Ini |          |                  |
|                                                                                              |                                                                                                  |                                  |                                                                                                    |                        |                                                                              |          |                  |

- 1. Pilih menu **Pegawai** untuk menampilkan halaman kelola pegawai.
- 2. Pada halaman pegawai klik tombol **Tambah Pegawai** untuk menampilkan form tambah pegawai.
- 3. Pada form tambah pegawai, pilih data pengguna maka sistem akan menampilkan daftar data pengguna.
- 4. Klik tombol Tambah Pengguna Ini pada pengguna yang akan dipilih.
- 5. Pada form tambah pegawai, pilih data jabatan maka sistem akan menampilkan dropdown data jabatan.
- 6. Klik Jabatan yang akan dibuat oleh BUD antara lain sebagai berikut :

Kuasa Bendahara Umum Daerah, Bendahara Penerimaan, Bendahara pengeluaran, Bendahara Khusus, Bendahara Pengeluaran Pembantu, Fungsi Akuntansi SKPD dan Fungsi Akuntansi SKPKD.

- 7. Pilih data SKPD.
- 8. Klik tombol **Tambah Pegawai Baru**
- 9. Setelah tahapan diatas sudah selesai, maka sistem akan menampilkan daftar data pegawai.

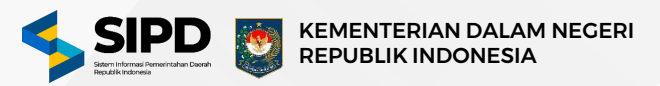

SIPD RI - V.1.

|                                                                                                    | a station                                                                                       |                                                     | •••                                                                                                    | E & @ 🚟                                                                                      |
|----------------------------------------------------------------------------------------------------|-------------------------------------------------------------------------------------------------|-----------------------------------------------------|----------------------------------------------------------------------------------------------------|----------------------------------------------------------------------------------------------|
| Dashboard  Deschloserd  Rokening Back  Pelingshan  Revenace                                                                                                    | <ul> <li>Pongaturan &gt; Pegawat</li> <li>Pegawati</li> <li>Menamphan sufter pegawat</li> </ul> |                                                     |                                                                                                    | Korras<br>Tandoh Pagavrii                                                                    |
| Peccypase PPTK Peccypase Procypase Peccypase Peccypase                                                                                                    | KAA<br>H. Sudbye<br>Sebelumnya 1 Selanjutnya                                                    | 549<br>1602772838882/36877                          | Adadon :<br>Bondahara Pengoluaran<br>Adada                                                                         | Mitter John R 🕹                                                                              |
| LAPSAN<br>Aksolansi<br>LANNA<br>(> Kolue                                                                                                    |                                                                                                 |                                                     |                                                                                                    |                                                                                              |
| Tambah Pegawa                                                                                                    |                                                                                                 |                                                     |                                                                                                    |                                                                                              |
|                                                                                                    |                                                                                                 | Pîlîn Penggunii Di                                  | sini<br>Antoni antoni antoni antoni antoni antoni antoni antoni antoni antoni antoni antoni antoni antoni antoni a |                                                                                              |
| Pilih Jabatan                                                                                                    |                                                                                                 | Plih Jabatan Dis                                    | ia)                                                                                                    |                                                                                              |
| Pilih SKPD<br>Tambah Pegawai Ba                                                                                                    |                                                                                                 | Plih SKPD Dair                                      | μ.                                                                                                    |                                                                                              |
| Dafter Penggune                                                                                                    | _8                                                                                              | X                                                   | Daftar Jabatan                                                                                                    | ×                                                                                            |
| Taupa Fitar Pr<br>Parisa<br>Taupa Fitar<br>Paris<br>Taupa Fitar<br>Parisa<br>Parisa<br>P | 1965-071736-00<br>197<br>1964-06019864<br>197                                                   | Etralithum Q<br>11002.<br>202006 (Althering. Julie) | KUASA PENODUNA ANGGARAN<br>PPK SKYD<br>PEJABAT PENGELOLA KEUANGAN<br>PPK UNIT SKYD                                 | DARRAH (POL-Johner IN<br>POL-Johner IN<br>(POL-Johner IN<br>(POL-Johner IN<br>(POL-Johner IN |

- 1. Pilih menu **Pegawai** untuk menampilkan halaman kelola pegawai.
- 2. Pada halaman pegawai klik tombol **Tambah Pegawai** untuk menampilkan form tambah pegawai.
- 3. Pada form tambah pegawai, pilih data pengguna maka sistem akan menampilkan daftar data pengguna.
- 4. Klik tombol **Tambah Pengguna Ini** pada pengguna yang akan dipilih.
- 5. Pada form tambah pegawai, pilih data jabatan maka sistem akan menampilkan dropdown data jabatan.
- 6. Klik Jabatan yang akan dipilih oleh PA antara lain sebagai berikut :
  - Kuasa Pengguna Anggaran, PPK SKPD, PPK Unit SKPD, dan PPTK.
- 7. Pilih data SKPD.
- 8. Klik tombol Tambah Pegawai Baru untuk menyimpan data.
- 9. Setelah tahapan diatas sudah selesai, maka sistem akan menampilkan daftar data pegawai yang telah ditambahkan.

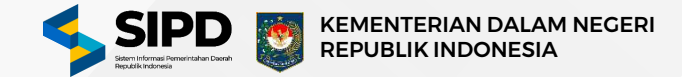

### **C. Pengaturan Rekening Bank**

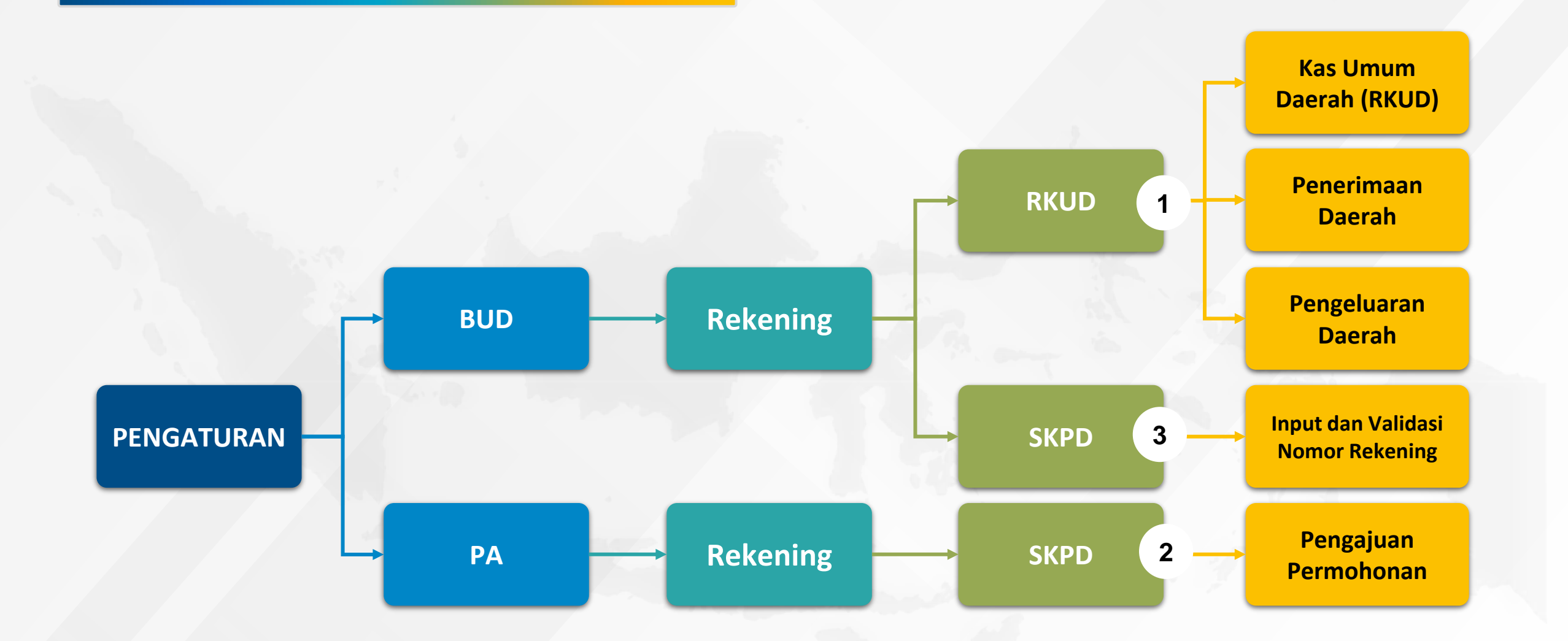

SIPD RI - V.1.1.1.

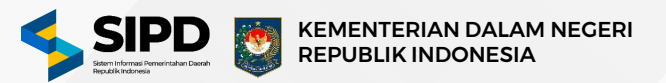

#### Menambah Data Rekening Bank Kas Umum Daerah (RKUD)

|                                                                                                    | Q Pencarian         |                 |                                                                                         |                                                                                                    | •••                                                           |               | G        | \$        | 8    |
|----------------------------------------------------------------------------------------------------|---------------------|-----------------|-----------------------------------------------------------------------------------------|----------------------------------------------------------------------------------------------------|---------------------------------------------------------------|---------------|----------|-----------|------|
| Dashboard 🙆 > Pengat                                                                                                    | turan > Pegawai     |                 |                                                                                         |                                                                                                    |                                                               |               |          | 1         | Kemt |
| Jadwal Rekenin                                                                                                    | g Bank   Rekening   | g Kas Umum Da   | erah (RKUD)                                                                             |                                                                                                    |                                                               |               | Tamb     | ah RKU    | JD   |
| Kebijakan SPD<br>Rekening Bank                                                                                                    | num Daerah (RKUD)   | Penerimaan Daer | ah Pengeluaran Daer                                                                     | ah                                                                                                    |                                                               |               |          |           |      |
| = RKUD<br>- SKPD →                                                                                                    |                     | NOM             | OR REKENING                                                                             | ATAS NAMA / PEMILIK                                                                                             |                                                               | STATUS        |          |           |      |
| Besaran UP Roya                                                                                                    | al Bank Of Scotland |                 | 19284819471927401                                                                       | 🚽 🖉 🎽 Test Bendahara Peng                                                                                       | jeluaran                                                      | Masih Aktif   |          | L         | Û    |
| Pengeluaran 💿                                                                                                    |                     |                 |                                                                                         |                                                                                                    |                                                               |               |          |           |      |
| Pengeluaran<br>Penerimaan<br>Pemblayaan<br>SIPD                                                                                                    |                     | ×               | RKUD                                                                                    |                                                                                                    | Kementer                                                      | ian Dalam Ne  | geri Rej | publik li | ndor |
| Pengeluaran<br>Penerimaan<br>Pembiayaan<br>SIPD<br>Tambah RKUD<br>Bank                                                                                                    |                     | ×<br>3          | RKUD<br>Pilih salah                                                                     | satu rkud disini .                                                                                              | Kementer                                                      | rian Dalam Ne | geri Rej |           | ndor |
| Pengeluaran<br>Penerimaan<br>Pemblayaan<br>SIPD<br>Tambah RKUD<br>Bank<br>Pilih salah satu bank disini .                                                                                                    |                     | ×<br>3<br>~     | RKUD<br>Pilih salah<br>Rekening K                                                       | satu rkud disini .<br>as Umum Daera                                                                             | Kerrentee                                                     | ian Dalam Ne  | geri Rej |           | ndor |
| Pengeluaran<br>Pengeluaran<br>Penerimaan<br>Pembiayaan<br>SIPD<br>Tambah RKUD<br>Bank<br>Pilih salah satu bank disini .<br>RKUD                                                                                                |                     | ×<br>3<br>•     | RKUD<br>Pilih salah<br>Rekening K<br>Rekening P                                         | satu rkud disini .<br>as Umum Daera<br>enerimaan Daer                                                           | Kementer<br><br>h (RKUD)<br>ah                                | rian Dalam Ne | geri Ref | publik li | ndor |
| Pengeluaran<br>Penerimaan<br>Pemblayaan<br>SIPD<br>Tambah RKUD<br>Bank<br>Pilih salah satu bank disini .<br>RKUD<br>Pilih salah satu rkud disini .                                                                             |                     | ×<br>3<br>•     | RKUD<br>Pilih salah<br>Rekening K<br>Rekening P<br>Rekening P                           | satu rkud disini<br>as Umum Daera<br>enerimaan Daer<br>engeluaran Dae                                           | Kementes                                                      | rian Datam Ne | geri Ref |           | ndor |
| Pengeluaran<br>Penerimaan<br>Pembiayaan<br>SIPD<br>Tambah RKUD<br>Bank<br>Pilih salah satu bank disini .<br>RKUD<br>Pilih salah satu rkud disini .<br>Nama Pemilik Rekening                                                    | ••                  | ×<br>3<br>•     | RKUD<br>Pilih salah<br>Rekening K<br>Rekening P<br>Rekening P<br>Rekening K             | satu rkud disini .<br>as Umum Daera<br>enerimaan Daer<br>engeluaran Dae<br>as Umum Daera                        | Kementes<br><br>h (RKUD)<br>ah<br>rah<br>h - DTI              | rian Dalam Ne | geri Ref |           | indo |
| Pengeluaran<br>Penerimaan<br>Pembiayaan<br>SIPD<br>Tambah RKUD<br>Bank<br>Pilih salah satu bank disini .<br>RKUD<br>Pilih salah satu rkud disini .<br>Nama Pemilik Rekening<br>Masukkan nama pemilik rekenir                   |                     | ×<br>3          | RKUD<br>Pilih salah<br>Rekening K<br>Rekening P<br>Rekening K<br>Rekening K             | satu rkud disini .<br>as Umum Daera<br>enerimaan Daer<br>engeluaran Dae<br>as Umum Daera                        | Kementes<br><br>h (RKUD)<br>ah<br>rah<br>h - DTI<br>h - OTSUS | rian Dalam Ne | geri Rej | publik li |      |
| Pengeluaran<br>Penerimaan<br>Pemblayaan<br>SIPD<br>Tambah RKUD<br>Bank<br>Pilih salah satu bank disini .<br>RKUD<br>Pilih salah satu bank disini .<br>Nama Pemilik Rekening<br>Masukkan nama pemilik rekenir<br>Nomor Rekening | <br>                | ×<br>3          | RKUD<br>Pilih salah<br>Rekening K<br>Rekening P<br>Rekening K<br>Rekening K<br>BLOCKGRA | satu rkud disini .<br>as Umum Daera<br>enerimaan Daer<br>engeluaran Dae<br>as Umum Daera<br>as Umum Daera<br>NT | Kementer<br>h (RKUD)<br>ah<br>rah<br>h - DTI<br>h - OTSUS     | tian Dalam Ne | geri Ret | publik li | ndor |

- . Pilih menu **Rekening Bank** untuk menampilkan halaman pengaturan rekening bank.
- 2. Pada halaman rekening bank klik tombol **Tambah RKUD** untuk menampilkan form tambah RKUD.
- 3. Pada form tambah RKUD input informasi :
  - Bank
  - RKUD

#### Catatan Khusus :

RKUD hanya dapat diisi oleh satu jenis RKUD kecuali untuk daerah Papua, Papua Selatan, Papua Tengah, dan Papua Pegunungan yang dapat memiliki rekening tambahan berupa RKUD – OTSUS BLOCKGRANT, RKUD – OTSUS SPECIFIC GRANT 1% dan RKUD –OTSUS SPECIFIC GRANT 1 25%.

Sedangkan untuk Papua Barat dan Papua Barat Daya dapat memiliki RKUD tambahan berupa RKUD – OTSUS BLOCKGRANT, RKUD – OTSUS SPECIFIC GRANT 1 25% dan RKUD – DTI.

- Nama Pemilik Rekening
- Nomor Rekening
- 4. Klik tombol **Simpan** untuk menyimpan data rekening bank.
- 5. Setelah tahapan diatas sudah selesai, maka sistem akan menampilkan daftar data akun rekening bank kas umum daerah.

SIPD RI - V.1.1.1.

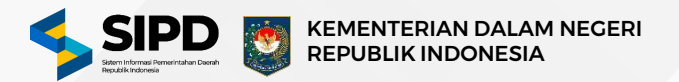

SIPD RI - V.1.

#### Menambah Data Rekening Penerimaan Daerah

| SIPD =                                                                                         | d Mellen Q. Pencarles                                                                |                       | •••                                                                                                    | to                      | 3 6 @                 |
|------------------------------------------------------------------------------------------------|--------------------------------------------------------------------------------------|-----------------------|----------------------------------------------------------------------------------------------------|-------------------------|-----------------------|
| Dashboard                                                                                      | Pengetaran > Rekning Bank > Rek                                                      | ening Kas Umam Daerah |                                                                                                    |                         | Ke                    |
| JBAN                                                                                           | Rekening Bank   Rekening Ka                                                          | umum Daerah (RKUD)    |                                                                                                    |                         | Tambah RKUD           |
| aciwal<br>Izbijakan SPD 🛛 🔽                                                                    | Recently bonk   Recently Ros                                                         | oman oberen (kkob)    |                                                                                                    |                         |                       |
| rkening Bank                                                                                   | Kas Umam Deersh (RKJD) Pone                                                          | Pengeluaran Daera     | ats                                                                                                    |                         |                       |
| RKUD<br>SKPD +                                                                                 | BANK                                                                                 | NOMOR REXENTING       | ATAS HAMA / PEMILIK                                                                                                    | STATUS                  |                       |
| tsaran UP                                                                                      | Reyal Bank Of Scotland                                                               | 16353444222           | 2 <sup>8</sup> Test Bendahara Pengeluaran                                                                                                    | Manry Astri             | 2 0                   |
| ngguna                                                                                         |                                                                                      |                       |                                                                                                    |                         |                       |
| IGBWIH<br>SAHAAN                                                                               |                                                                                      |                       |                                                                                                    |                         |                       |
| engeluaran 💿                                                                                   |                                                                                      |                       |                                                                                                    |                         |                       |
| embiayaan                                                                                      |                                                                                      |                       |                                                                                                    |                         |                       |
| kuntansi                                                                                       |                                                                                      |                       |                                                                                                    |                         |                       |
|                                                                                                |                                                                                      |                       |                                                                                                    |                         |                       |
|                                                                                                |                                                                                      |                       |                                                                                                    |                         |                       |
| in Russer                                                                                      |                                                                                      |                       |                                                                                                    |                         |                       |
| la Nacional<br>La Nacional                                                                     |                                                                                      |                       |                                                                                                    |                         |                       |
| Koluar                                                                                         | 500                                                                                  |                       |                                                                                                    | Kamenterlan Dalar       | π Negeri Republik inc |
| Koluar                                                                                         | 500                                                                                  |                       | - Inven                                                                                                    | Kamenterian Datar       | n Negeri Republik inc |
| Tambah RK                                                                                      | seo<br>IUD                                                                           | ×                     | RKUD                                                                                                    | Kennenterlari. Dalar    | m Negeri Republik Inc |
| Tambah RK<br><sup>3ank</sup>                                                                   | SPD<br>TUD                                                                           | ×<br>3                | кир<br>Pilih salah satu rkud disini                                                                                                    | Kamantarian Dalar       | n Negeri Republik Ind |
| Fambah RK<br>lank<br>Pilih salah s                                                             | SUD                                                                                  | ×<br>3<br>~           | кир<br>Pilih salah satu rkud disini<br>Rekening Kas Umum Daerah (Rk                                                                                                    | samenterian Dalar       | n Negeri Republik Ind |
| Fambah RK<br>Iank<br>Pilih salah s                                                             | soo<br>IUD<br>satu bank disini                                                       | ×<br>3                | RKUD<br>Pilih salah satu rkud disini<br>Rekening Kas Umum Daerah (Rk<br>Rekening Penerimaan Daerah                                                                                                    | Komenterian Delar       |                       |
| Fambah RK<br>ank<br>Pilih salah s<br>KUD<br>Pilih salah s                                      | SUD<br>Natu bank disini                                                              | ×<br>•<br>•           | RKUD<br>Pilih salah satu rkud disini<br>Rekening Kas Umum Daerah (Rk<br>Rekening Penerimaan Daerah<br>Rekening Pengeluaran Daerah                                                                               | Xementerian Dalar       |                       |
| Fambah RK<br>Bank<br>Pilih salah s<br>RKUD<br>Pilih salah s<br>Jama Pemilik R                  | SUD<br>Satu bank disini<br>Satu rkud disini<br>ekening                               | ×<br>•<br>•           | RKUD<br>Pilih salah satu rkud disini<br>Rekening Kas Umum Daerah (RK<br>Rekening Penerimaan Daerah<br>Rekening Pengeluaran Daerah<br>Rekening Kas Umum Daerah - D                                               | Sumetterin Date<br>(UD) |                       |
| Tambah RK<br>Bank<br>Pilih salah s<br>RKUD<br>Pilih salah s<br>Nama Pemilik Re<br>Masukkan nar | SUD<br>Satu bank disini<br>Satu rkud disini<br>ekening<br>ma pemilik rekening disini | ×<br>•<br>•           | RKUD<br>Pilih salah satu rkud disini<br>Rekening Kas Umum Daerah (RK<br>Rekening Penerimaan Daerah<br>Rekening Pengeluaran Daerah<br>Rekening Kas Umum Daerah - D<br>Rekening Kas Umum Daerah - O               | CUD)                    |                       |
| Tambah RK<br>Bank<br>Pilih salah s<br>RKUD<br>Pilih salah s<br>Nama Pemilik R<br>Masukkan nar  | SUD<br>Natu bank disini<br>Natu rkud disini<br>ekening<br>ma pemilik rekening disini | ×<br>•                | RKUD<br>Pilih salah satu rkud disini<br>Rekening Kas Umum Daerah (RK<br>Rekening Penerimaan Daerah<br>Rekening Pengeluaran Daerah<br>Rekening Kas Umum Daerah - D<br>Rekening Kas Umum Daerah - O<br>BLOCKGRANT | (UD)<br>TI<br>TSUS      |                       |

- 1. Pilih menu **Rekening Bank RKUD** lalu pilih tab **Penerimaan Daerah** untuk menampilkan halaman pengaturan rekening bank.
- 2. Pada halaman rekening bank klik tombol **Tambah RKUD** untuk menampilkan form tambah RKUD.
- 3. Pada form tambah RKUD input informasi :
  - Bank
  - RKUD Penerimaan Daerah
    - Dapat membuat rekening khusus penerimaan daerah.
  - Nama Pemilik Rekening
  - Nomor Rekening
- 4. Klik tombol **Simpan** untuk menyimpan data rekening bank.
- 5. Setelah tahapan diatas sudah selesai, maka sistem akan menampilkan daftar data akun rekening bank penerimaan daerah.

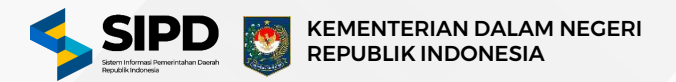

SIPD RI - V.1.

#### Menambah Data Rekening Pengeluaran Daerah

|                                                                                                    | Q Pencarian                                                       |              |                                                                    | •••                                                                                                    |                    | C                                                                                                    | 8           | 2    |
|----------------------------------------------------------------------------------------------------|-------------------------------------------------------------------|--------------|--------------------------------------------------------------------|----------------------------------------------------------------------------------------------------|--------------------|----------------------------------------------------------------------------------------------------|-------------|------|
| ) Dashboard                                                                                                    | 🕼 > Pengaturan > Pegawai                                          |              |                                                                    |                                                                                                    |                    |                                                                                                    | К           | emba |
| gaturan<br>Jadwal                                                                                                    | Rekening Bank   Rekenir                                           | ng Kas Umum  | Daerah (RKUD)                                                      |                                                                                                    |                    | Tamb                                                                                                    | ah RKUD     | þ    |
| Kebijakan SPD     Rekening Bank                                                                                                    | Kas Umum Daerah (RKUD)                                            | Penerimaan D | Daerah Pengelua                                                    | an Daerah                                                                                                    |                    |                                                                                                    |             |      |
| • RKUD<br>- SKPD -                                                                                                    | BANK                                                              | N            | NOMOR REKENING                                                     | ATAS NAMA / PEMILIK                                                                                                    | STATUS             | :                                                                                                    |             |      |
| Besaran UP                                                                                                    | Royal Bank Of Scotland                                            | t            | 65345366677                                                        | 2 <sup>77</sup> Test Bendahara Pengeluaran 1                                                                                                    | Masih Aktif        |                                                                                                    | e t         | 3    |
| ද Pengguna                                                                                                    | Royal Bank Of Scotland                                            | t            | 16353444222                                                        | 2 <sup>7</sup> Test Bendahara Pengeluaran 2                                                                                                    | Masih Aktif        |                                                                                                    | 2 1         | 3    |
| 2 Pegawai                                                                                                    |                                                                   |              |                                                                    |                                                                                                    |                    |                                                                                                    |             | _    |
| NATAUSAHAAN                                                                                                    |                                                                   |              |                                                                    |                                                                                                    |                    |                                                                                                    |             |      |
|                                                                                                    |                                                                   |              |                                                                    |                                                                                                    |                    |                                                                                                    |             |      |
| Pengeluaran                                                                                                    |                                                                   |              |                                                                    |                                                                                                    |                    |                                                                                                    |             |      |
| ✓ Pengeluaran 🔊                                                                                                    |                                                                   |              |                                                                    |                                                                                                    |                    |                                                                                                    |             |      |
| 과 Pengeluaran<br>≫ Penerimaan<br>⊙ Pembiayaan                                                                                                    | SIPD                                                              |              |                                                                    | к                                                                                                    | ementerian Dalam N | legeri Ret                                                                                                    | publik in   | don  |
| 과 Pengeluaran → >>><br>♪ Penerimaan<br>♡ Pembiayaan                                                                                                    | SIPO                                                              |              |                                                                    | ю                                                                                                    | ementerian Dalam N | legeri Re                                                                                                    | publik in   | Idon |
| <ul> <li>Pengeluaran</li> <li>Penerimaan</li> <li>Pembiayaan</li> <li>Tambah RKUD</li> </ul>                                                                                                    | SIPD                                                              | ×            | RKUD                                                               | К                                                                                                    | ementerian Dalam N | leaeri Ret                                                                                                    | publik in   | don  |
| <ul> <li>Pengeluaran</li> <li>Penerimaan</li> <li>Pembiayaan</li> </ul> Tambah RKUD Bank                                                                                                    | SIPO                                                              | ×            | RKUD<br>Pilih sala                                                 | «<br>h satu rkud disini                                                                                                    | ementerian Dalam N | leaeri Rei                                                                                                    | publik In   | don  |
| <ul> <li>Pengeluaran</li> <li>Penerimaan</li> <li>Pemblayaan</li> </ul> Tambah RKUD Bank Pilih salah satu k                                                                                                    | sipo<br>bank disini                                               | ×<br>3       | RKUD<br>Pilih sala<br>Rekening                                     | »<br>h satu rkud disini<br>Kas Umum Daerah (RKUD)                                                                                               | ementerian Datam N | legeri Ret                                                                                                    | oublik in   | dor  |
| <ul> <li>Pengetuaran</li> <li>Pengetuaran</li> <li>Penbiayaan</li> <li>Pembiayaan</li> <li>Tambah RKUD</li> <li>Bank</li> <li>Pilih salah satu k</li> <li>RKUD</li> </ul>                                                                                            | sipo<br>bank disini                                               | ×<br>³       | RKUD<br>Pilih sala<br>Rekening<br>Rekening                         | »<br>h satu rkud disini<br>Kas Umum Daerah (RKUD)<br>Penerimaan Daerah                                                                          | ementerian Dalam N | Veceri Ret                                                                                                    | publik in   | edor |
| <ul> <li>Pengetuaran</li> <li>Pengetuaran</li> <li>Penderimaan</li> <li>Pembleyaan</li> </ul> Tambah RKUD Bank Pilih salah satu k RKUD Pilih salah satu r                                                                                                    | sipo<br>bank đisini                                               | ×<br>•<br>•  | RKUD<br>Pilih sala<br>Rekening<br>Rekening                         | *<br>h satu rkud disini<br>Kas Umum Daerah (RKUD)<br>Penerimaan Daerah<br>Pengeluaran Daerah                                                    | ementerian Dalam N | v                                                                                                    | oublik in   | adon |
| <ul> <li>Pengetuaran</li> <li>Pengetuaran</li> <li>Penbiayaan</li> <li>Pembiayaan</li> <li>Tambah RKUD</li> <li>Bank</li> <li>Pilih salah satu k</li> <li>RKUD</li> <li>Pilih salah satu r</li> <li>Nama Pemilik Rekeni</li> </ul>                                   | sipo<br>bank disini<br>kud disini                                 | ×<br>3<br>•  | RKUD<br>Pilih sala<br>Rekening<br>Rekening<br>Rekening             | k<br>h satu rkud disini<br>Kas Umum Daerah (RKUD)<br>Penerimaan Daerah<br>Pengeluaran Daerah<br>Kas Umum Daerah - DTI                           | ementerian Dalam N | v                                                                                                    | bublik in n | don  |
| <ul> <li>Pengetuaran</li> <li>Pengetuaran</li> <li>Penerimaan</li> <li>Pembiayaan</li> <li>Tambah RKUD</li> <li>Bank</li> <li>Pilih salah satu k</li> <li>RKUD</li> <li>Pilih salah satu r</li> <li>Nama Pemilik Rekeni</li> <li>Masukkan nama penerimaan</li> </ul> | siPD<br>bank disini<br>kud disini<br>Ing<br>milik rekening disini | ×<br>•       | RKUD<br>Pilih sala<br>Rekening<br>Rekening<br>Rekening<br>Rekening | *<br>h satu rkud disini<br>Kas Umum Daerah (RKUD)<br>Penerimaan Daerah<br>Pengeluaran Daerah<br>Kas Umum Daerah - DTI<br>Kas Umum Daerah - OTSU | ementerian Dalam N | ► The second second se | publik in   | don  |
| <ul> <li>Pengetuaran</li> <li>Pengetuaran</li> <li>Penserimaan</li> <li>Pemblayaan</li> </ul> Tambah RKUD Bank Pilih salah satu k RKUD Pilih salah satu r Nama Pemilik Rekeni Masukkan nama pe Nomor Rekening                                                        | SIPO                                                              | ×<br>•<br>•  | RKUD<br>Pilih sala<br>Rekening<br>Rekening<br>Rekening<br>BLOCKG   | k<br>h satu rkud disini<br>Kas Umum Daerah (RKUD)<br>Penerimaan Daerah<br>Pengeluaran Daerah<br>Kas Umum Daerah - DTI<br>Kas Umum Daerah - OTSU | ementerian Datam N | ×                                                                                                    | oublik in   | edon |

- 1. Pilih menu **Rekening Bank RKUD** lalu pilih tab **Pengeluaran Daerah** untuk menampilkan halaman pengaturan rekening bank.
- 2. Pada halaman rekening bank klik tombol **Tambah RKUD** untuk menampilkan form tambah RKUD.
- 3. Pada form tambah RKUD input informasi :
  - Bank
  - RKUD Pengeluaran Daerah
  - Nama Pemilik Rekening
  - Nomor Rekening
- 4. Klik tombol **Simpan** untuk menyimpan data rekening bank.
- 5. Setelah tahapan diatas sudah selesai, maka sistem akan menampilkan daftar data akun bank pengeluaran daerah.

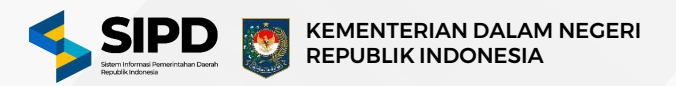

#### Membuat Permohonan Rekening Bank SKPD ke Pengguna Anggaran (PA)

| SIPD ≡                                                         | 4 20136-w Q. Pancadan                                                   |                            |                |                 |                  | ⊟                        | ଓ 🛛 😒                     |
|----------------------------------------------------------------|-------------------------------------------------------------------------|----------------------------|----------------|-----------------|------------------|--------------------------|---------------------------|
| Dashboard                                                      | a ) Dathboard                                                           |                            |                |                 |                  |                          | Kenisal                   |
| NONTURAN                                                       | Rekening Bank   Satuan Ker)                                             | ja Perangkat Daerah (SKPD) |                |                 |                  | Tamba                    | ih Permohonan             |
| <ul> <li>SKPD +</li> <li>Permohonan</li> </ul>                 | SKPD                                                                    | BANK                       | NAMA REKENING  | NOMOR REKENING  | STATUS           | ACTP                     |                           |
| италбандан<br>Л Pengeluaran                                    | DINAS KEPEMUDAAN<br>DLAHRADA DAN<br>PARIWISATA<br>Dibust Dec.et. Suboye | Royal Bank Of Scotland     | BP SKPD DISDIK | 🔘 lidum Taris t | () Beum Disetuja | () Boure Aver            | 2 0                       |
| ) Pemblayaan                                                   |                                                                         |                            |                |                 |                  |                          |                           |
| Akuntansi                                                      |                                                                         |                            |                |                 |                  |                          |                           |
| (NYYA)                                                         |                                                                         |                            |                |                 |                  |                          |                           |
| <ul> <li>Keluar</li> </ul>                                     |                                                                         |                            |                |                 |                  |                          |                           |
|                                                                |                                                                         |                            |                |                 |                  |                          |                           |
|                                                                |                                                                         |                            |                |                 |                  |                          |                           |
|                                                                |                                                                         |                            |                |                 |                  |                          |                           |
|                                                                |                                                                         |                            |                |                 |                  |                          |                           |
|                                                                | SPO                                                                     |                            |                |                 |                  | Kemantarian Delawi Neç   | gerf Republik Inteinentie |
|                                                                | SPO                                                                     |                            | 14             |                 |                  | Keneartarları Datanı Neç | gerf Reputalik Inconesta  |
| Tambah P                                                       | ermohonan                                                               |                            | ×              |                 |                  | Kensenterlam Datawi Ken  | gell Retryblik Indonesia  |
| Tambah P                                                       | ermohonan                                                               |                            | ×              |                 |                  | Keneartarian Dalsan Ney  | gell Republik Indonesia   |
| Tambah P<br><sub>Bank</sub>                                    | ermohonan                                                               |                            | ×<br>3         |                 |                  | Kereartarian Datawi Ker  | gari Republik Indonesia   |
| Tambah P<br>Bank                                               | ermohonan                                                               |                            | ×<br>3         |                 |                  | Keneartiarian Dalsan Ney | gari Rabyalik Indonesia   |
| <b>Tambah P</b><br><sup>3ank</sup><br>Royal Banl               | ermohonan                                                               |                            | ×<br>3         |                 |                  | Keneartarfan Doban Ney   | gerl Rebyahk Indonesia    |
| Tambah P<br>Bank<br>Royal Bani<br>Nama Pemilik                 | ermohonan<br>k of Scotland<br>Rekening                                  |                            | ×<br>3         |                 |                  | Kenantarlan Dalam Ney    | gell Republik Insonatio   |
| Tambah P<br>Bank<br>Royal Banl<br>Nama Pemilik                 | ermohonan<br>k of Scotland<br>Rekening                                  |                            | ×<br>3         |                 |                  | Keneanterfan Dolaw Key   | g erl Rapublik Inschedu   |
| Tambah P<br>Bank<br>Royal Banl<br>Nama Pemilik<br>Masukkan ni  | ermohonan<br>k of Scotland<br>Rekening                                  | disini w                   | ×<br>3         |                 |                  | Keneartierlan Datear Ney | gell Ropuelik Indonesia   |
| Tambah P<br>Bank<br>Royal Banl<br>Nama Pemilik I<br>Masukkan n | ermohonan<br>k of Scotland<br>Rekening                                  | disini                     | ×<br>3         |                 |                  | Kenantarian Dalaan Key   | geri Rapublik Insaneda    |
| Tambah P<br>Bank<br>Royal Banl<br>Nama Pemilik<br>Masukkan n   | ermohonan<br>k of Scotland<br>Rekening                                  | disini                     | ×<br>3         |                 |                  | Kenesterlan Daten Ney    | gell Ropublik Indoneda    |

- 1. Pilih menu **Rekening Bank SKPD Permohonan** untuk menampilkan halaman pengaturan Rekening Bank SKPD.
- 2. Pada halaman Rekening Bank SKPD klik tombol **Tambah Permohonan** untuk menampilkan form permohonan akun bank.
- 3. form tambah permohonan, input informasi :
  - Bank
  - Nama Pemilik Rekening (sesuai dengan buku rekening / bukan nama pribadi)
- 4. Klik tombol **Simpan** untuk menyimpan data permohonan akun bank.
- 5. Setelah tahapan diatas sudah selesai, maka sistem akan menampilkan daftar permohonan Rekening Bank SKPD.

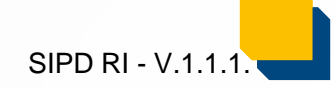

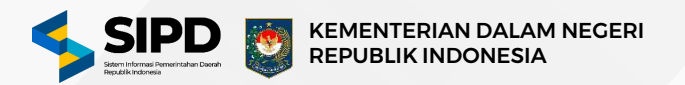

#### Proses Pengajuan Rekening Bank ke Bendahara Umum Daerah (BUD)

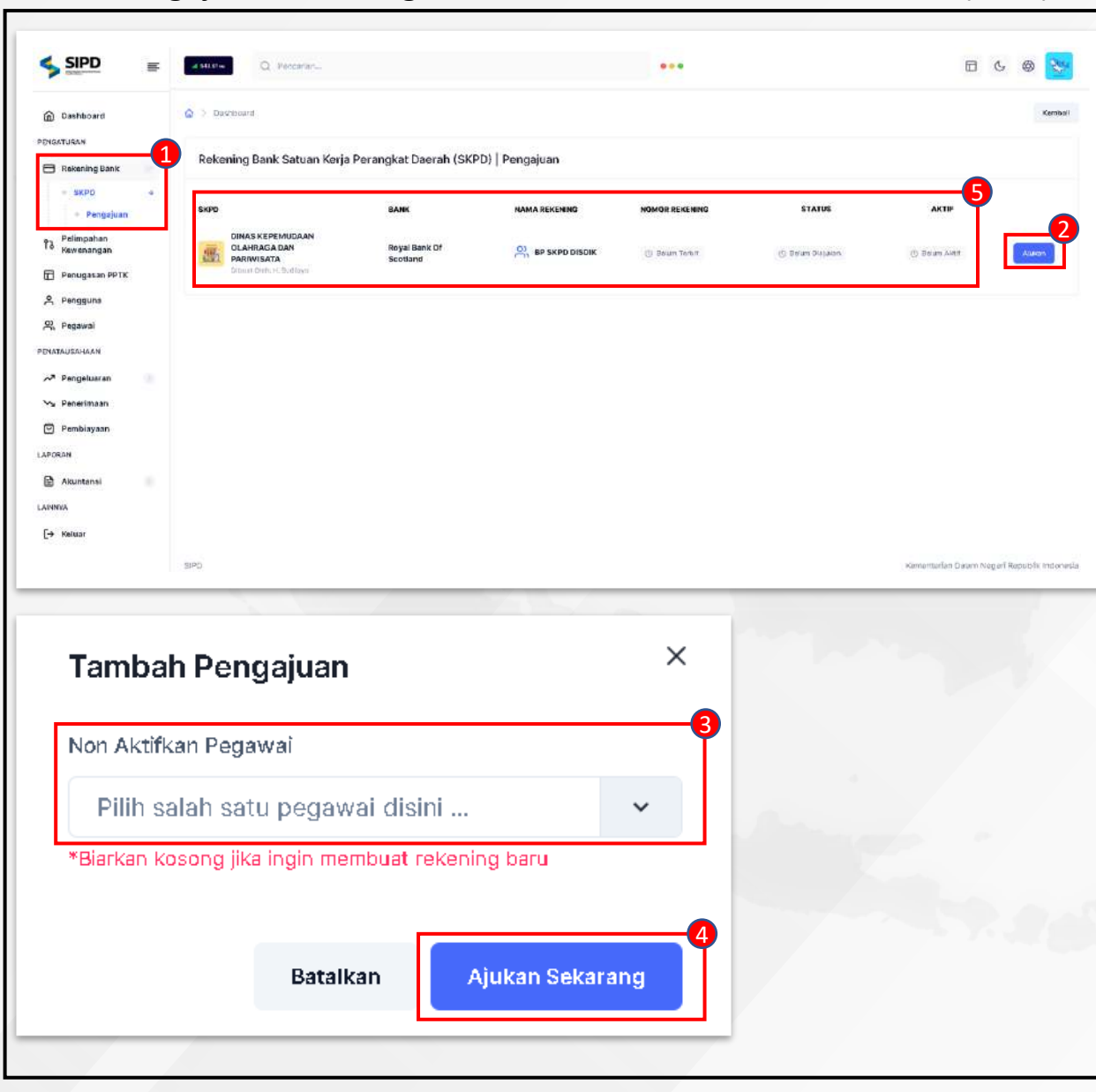

- 1. Pilih menu **Rekening Bank SKPD Pengajuan** untuk menampilkan halaman pengajuan rekening bank yang dikirim oleh Bendahara Pengeluaran.
- 2. Pada halaman Pengajuan Rekening Bank SKPD klik tombol **Ajukan** untuk menampilkan form tambah pengajuan.
- 3. Pada form tambah pengajuan biarkan kosong jika ingin membuat rekening baru.
- 4. Klik tombol **Ajukan Sekarang** untuk mengajukan data akun bank Bendahara Pengeluaran (BP) SKPD kepada Bendahara Umum Daerah (BUD).
- 5. Setelah tahapan diatas sudah selesai, maka sistem akan menampilkan daftar Rekening Bank SKPD.

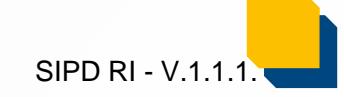

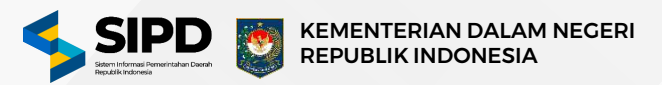

SIPD RI - V.1.1.

#### Pembuatan Rekening Bank SKPD

|                                                                                                    |                                                                                                    |                                                                |                                                    | B                        | 00                 |
|----------------------------------------------------------------------------------------------------|----------------------------------------------------------------------------------------------------|----------------------------------------------------------------|----------------------------------------------------|--------------------------|--------------------|
| Dashboard                                                                                                    | 🙆 💈 Pengaturan 🗦 Rekning Bank 🔅 Rekening Kas Umum Daerah                                                     |                                                                |                                                    |                          | Kemb               |
| ENGATURAN                                                                                                    | Rekening Bank Satuan Kerja Perangkat Daerah (SKP                                                             | PD)   Pembuatan                                                |                                                    |                          |                    |
| Sabiyali<br>Kebijakan SPD                                                                                             |                                                                                                    |                                                                |                                                    |                          |                    |
| Rekening Bank                                                                                                    | Anna SKPD<br>diste solit:                                                                                    |                                                                |                                                    |                          | Pliih SKPD         |
| - RKUD                                                                                                    |                                                                                                    |                                                                |                                                    |                          |                    |
| • SKPD •                                                                                                    |                                                                                                    | *****                                                          |                                                    |                          |                    |
| <sup>7</sup> Besaran UP                                                                                               |                                                                                                    |                                                                |                                                    |                          |                    |
| 역 Pengguna                                                                                                    |                                                                                                    |                                                                |                                                    |                          |                    |
| O, Pegawai                                                                                                    |                                                                                                    | SKPD Tidak Ditemukan                                           |                                                    |                          |                    |
| Akun Penerimaan                                                                                                    |                                                                                                    | informasi yang akan ditampikan disini akan berdasarkan SKPO ya | ang Anda phin.                                     |                          |                    |
| NATAUSAHAAN                                                                                                    |                                                                                                    |                                                                |                                                    |                          |                    |
| ∽ Pengeluaran S                                                                                                    |                                                                                                    |                                                                |                                                    |                          |                    |
| Pembiayaan                                                                                                    |                                                                                                    |                                                                |                                                    |                          |                    |
|                                                                                                    |                                                                                                    |                                                                |                                                    |                          |                    |
| PORAN                                                                                                    |                                                                                                    |                                                                |                                                    |                          |                    |
| PORAN                                                                                                    |                                                                                                    |                                                                |                                                    |                          |                    |
| APORAN<br>Akuntansi                                                                                                   | SPD Pervitaushkan - Versi Untuk Peletihan                                                                    |                                                                |                                                    | Kamenterian Dalam Negi   | ari Republik Indon |
| Akuntansi<br>Akuntansi<br>Daftar SKPD                                                                                 | SPD Pervitaushkan - Versi Urlak Peathan                                                                      |                                                                | ×                                                  | Konventorilen Dalem Nega | arl Republik Indon |
| Akuntansi<br>Akuntansi<br>Daftar SKPD                                                                                 | SPD Pervitauabhan - Versi Urtuk Peathan                                                                      |                                                                | ×                                                  | Konventorien Dalem Negi  | erl Republik Indon |
| Akuntansi<br>Akuntansi<br>Akuntansi<br>Daftar SKPD<br>Q Pencarian<br>DINA:<br>212.0                                   | SPD Feratuashdan - Versi Urduk Pelathan<br>S KEPENDUDUKAN DAN CATATAN SIPIL                                  |                                                                | Yilih SKPD Ini                                     | Kennentarian Dalam Naga  | ari Republik Indon |
| Akuntansi<br>Akuntansi<br>aretra<br>Daftar SKPD<br>Q. Pencarian<br>Q. Pencarian<br>2.12.0<br>Q. DINA:<br>2.19.3.      | SKEPENDUDUKAN DAN CATATAN SIPIL<br>00.0.00.01.0000<br>SKEPEMUDAAN OLAHRAGA DAN PARIWISATA<br>26.0.00.02.0000 |                                                                | Pilih SKPD ini<br>Pilih SKPD ini<br>Pilih SKPD ini | Kennenfarilan Dalam Negi | arl Republik Indon |
| Akuntansi<br>Akuntansi<br>Daftar SKPD<br>Q Pencarian<br>Q Pencarian<br>Q 212.0.0<br>Q 212.0.0<br>Q 212.0.0<br>Q 219.3 | SKEPENDUDUKAN DAN CATATAN SIPIL<br>00.00.01.0000<br>SKEPEMUDAAN OLAHRAGA DAN PARIWISATA<br>28.0.00.02.0000   | Menampilkan data ke- 2 dari 2 data                             | Pilih SKPD ini<br>Pilih SKPD ini<br>S Data ×       | Kententarilan Dalam Negi | arl Republik Inden |

- 1. Pilih menu **Rekening Bank SKPD Pembuatan** untuk menampilkan halaman pengajuan rekening bank yang dikirim oleh Bendahara Pengeluaran SKPD.
- 2. Klik tombol **Pilih SKPD** untuk menampilkan halaman daftar SKPD.
- 3. Klik tombol **Pilih SKPD Ini** pada salah satu SKPD. Informasi yang akan ditampilkan dihalaman ini akan berdasarkan SKPD yang Anda pilih.

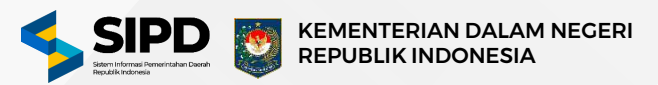

#### Pembuatan Rekening Bank SKPD

| SIPD =                                                                              |                        |                                   |                            |                        |                 |                  |                | шG                      |             |
|-------------------------------------------------------------------------------------|------------------------|-----------------------------------|----------------------------|------------------------|-----------------|------------------|----------------|-------------------------|-------------|
| ) Dashboard                                                                         | 🙆 🔿 Penatausahaan 🗦    | Pengeluaran > SP                  | 20.                        |                        |                 |                  |                |                         | Kemb        |
| GATURAN                                                                             | Rekening Bank          | atuan Keria Pe                    | rangkat Daerah (S          | (KPD)   Pembuatan      |                 |                  |                |                         |             |
| Jadwal                                                                              | Recently bank .        | action herja r e                  | rangkat bacran (5          | (remotatan             |                 |                  |                |                         |             |
| ) Kebijakan SPD                                                                     | DINAS KI<br>2.19.3.26. | EPEMUDAAN OL                      | AHRAGA DAN PARIW           | VISATA                 |                 |                  |                |                         | Ubah        |
| - RKUD                                                                              |                        |                                   |                            |                        |                 |                  |                |                         |             |
| • SKPD +                                                                            | Q Pencarian            |                                   |                            |                        |                 |                  |                |                         |             |
| - Pengajuan                                                                         | SK0D                   |                                   | DAMY                       | NAMA DEVENING          | NOMOD DEVENING  | STATUS           | ANTIE          |                         |             |
| Besaran UP                                                                          | DINAS KEPEM            | UDAAN                             | DANK                       | INTRA REPERING         | HOROK RELEARING | en los           | 2010           |                         | _           |
| Pengguna                                                                            |                        | IN                                | Royal Bank Of Scotland     | BP SKPD DISDIK         | 🛞 Belum Terbit  | 🕝 Telah Diajukan | () Balum Aktif | Tambah Nomor Re         | kening      |
| Pegawai                                                                             | Diboat Oeh: H. S       | odiby9.                           |                            |                        |                 |                  |                |                         |             |
| AUSAHAAN                                                                            |                        |                                   |                            |                        |                 |                  |                |                         |             |
| Pengeluaran ()                                                                      |                        |                                   |                            |                        |                 |                  |                |                         |             |
| Penerimaan                                                                          |                        |                                   |                            |                        |                 |                  |                |                         |             |
| Rephinusen                                                                          |                        |                                   |                            |                        |                 |                  |                |                         |             |
| Pembiayaan                                                                          |                        |                                   |                            |                        |                 |                  |                |                         |             |
| Pembiayaan<br>RAN<br>Akuntansi 3                                                    |                        |                                   |                            |                        |                 |                  |                |                         |             |
| Pemblayaan<br>Akuntansi<br>YA                                                       | sipo<br>nor Rekenin    | g                                 | >                          | ×                      |                 |                  | Kement         | terfan Dalam Negerf Rep | ublik Inde  |
| Pemblayaan<br>RAN<br>Akuntansi<br>ra<br>ambah Non<br>kmor Rekening                  | seo<br>nor Rekenin     | g                                 | >                          | <<br>-3                |                 |                  | Kernert        | terfan Dalam Negerf Rep | sublik Inde |
| Pemblayaan<br>Akuntansi<br>wx<br>ambah Non<br>mor Rekening<br>D                     | Batalkan               | g<br>Tambah                       | )<br>Sekarang              | -3<br>-4<br>Pernhuatan |                 |                  | Kennen         | terfan Dalam Negerl Rep | sublik ind  |
| Pemblayaan<br>exx<br>Akuntansi<br>ma<br>emor Rekening<br>D<br>Rekening Bank<br>skpb | Batalkan               | g<br>Tambah<br>rangkat Da<br>BANK | n Sekarang<br>Jerah (SKPD) | Pembuatan              | NOMOR REKENING  |                  | status         | terfan Dalam Nogerf Rep | sublik ind  |

- 1. Pilih menu **Rekening Bank SKPD Pembuatan** untuk menampilkan halaman pengajuan rekening bank yang dikirim oleh Bendahara Pengeluaran SKPD.
- 2. Pada halaman Pengajuan Rekening Bank SKPD klik tombol **Tambah Nomor Rekening** untuk menampilkan form tambah nomor rekening.
- 3. Input Nomor Rekening pada form tersebut.
- 4. Klik tombol **Tambah Sekarang** untuk menambah rekening Bendahara Pengeluaran SKPD.
- 5. Setelah tahapan diatas sudah selesai, maka data pada kolom nomor rekening akan terisi oleh data yang sebelumnya ditambahkan.

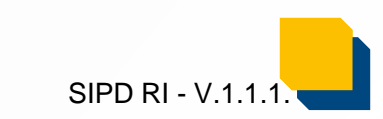

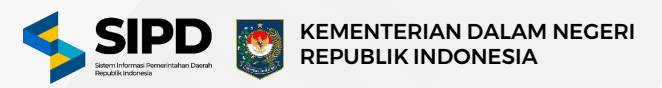

#### Validasi Nomor Rekening SKPD

|                                 | d 1650-s                                                                 |                             |               | •••            |               |                    | ⊟ ଓ ⊜ 😒             |
|---------------------------------|--------------------------------------------------------------------------|-----------------------------|---------------|----------------|---------------|--------------------|---------------------|
| Dashboard                       | > setting/rekening-bank/skpa/pemb                                        | autan/344                   |               |                |               |                    | Kembali             |
| 🖨 Jaowal                        | Rekening Bank Satuan Ke                                                  | ija Perangkat Daerah (SKPD) | Pembuatan     |                |               |                    |                     |
| Kebijakan SPD     Rekening Bank | DINAS KEPEMUD/<br>2.19.3.26.0.00.02.00                                   | AAN OLAHRAGA DAN PARIWIS    | ATA           |                |               |                    | Ubah                |
| e <sup>3</sup> Besaran UP       | Q. Pencarian                                                             |                             |               |                |               |                    |                     |
| R Pegawai                       | SKPO                                                                     | BANK                        | NAMA REKENING | NOMOR RECENING | STATUS        | AKTIF              |                     |
| ≫ Pengeluaran 5                 | DINAS KEPEMUDAAN<br>OLAHRACA DAN<br>PARWISATA<br>Olbuit Cielu H. Sudibyo | Royal Bank Of Scotland      |               | 🗇 Belum Terbit | Tean Distalan | ③ Belum Aktif Tare | ban Nomer Reisening |
| Pembiayaan                      |                                                                          |                             |               |                |               |                    |                     |
| Akuetansi S                     |                                                                          |                             |               |                |               |                    |                     |
| (→ Keluar                       |                                                                          |                             |               |                |               |                    |                     |
| Konfirmasi                      |                                                                          |                             |               |                |               |                    |                     |
| Apaka<br>memva                  | ah anda yakin ingin<br>Iidasi 1 Rekening ir                              | i?                          |               |                |               |                    |                     |
| Perlu diperhatikar              | n bahwa Rekening yang sudah di valida<br>dapat dikembalikan lagi         | sitidek                     |               |                |               |                    |                     |
|                                 |                                                                          | Grang                       |               |                |               |                    |                     |
|                                 | Betalken Validasi Sel                                                    |                             |               |                |               |                    |                     |
| SKPD                            | Batalkan Valioasi Set                                                    | NA                          | AMA REKENING  | NOMOR REXENING | STATUS        |                    | KTF                 |

- 1. Pilih menu **Rekening Bank SKPD Pembuatan** untuk menampilkan halaman pengajuan rekening bank yang dikirim oleh Bendahara Pengeluaran SKPD.
- 2. Pada halaman Pengajuan Rekening Bank SKPD klik tombol Validasi untuk menampilkan popup konfirmasi validasi rekening.
- 3. Pada popup konfirmasi, klik tombol Validasi Sekarang untuk memvalidasi rekening
- 4. Setelah tahapan diatas sudah selesai, maka status Rekening Bendahara Pengeluaran SKPD akan berubah menjadi **aktif.**

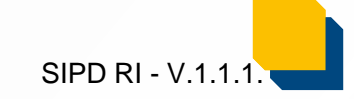

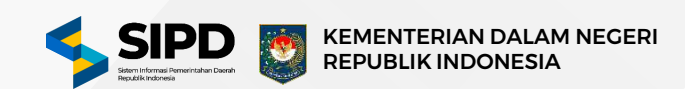

### **D. Pengaturan Besaran UP**

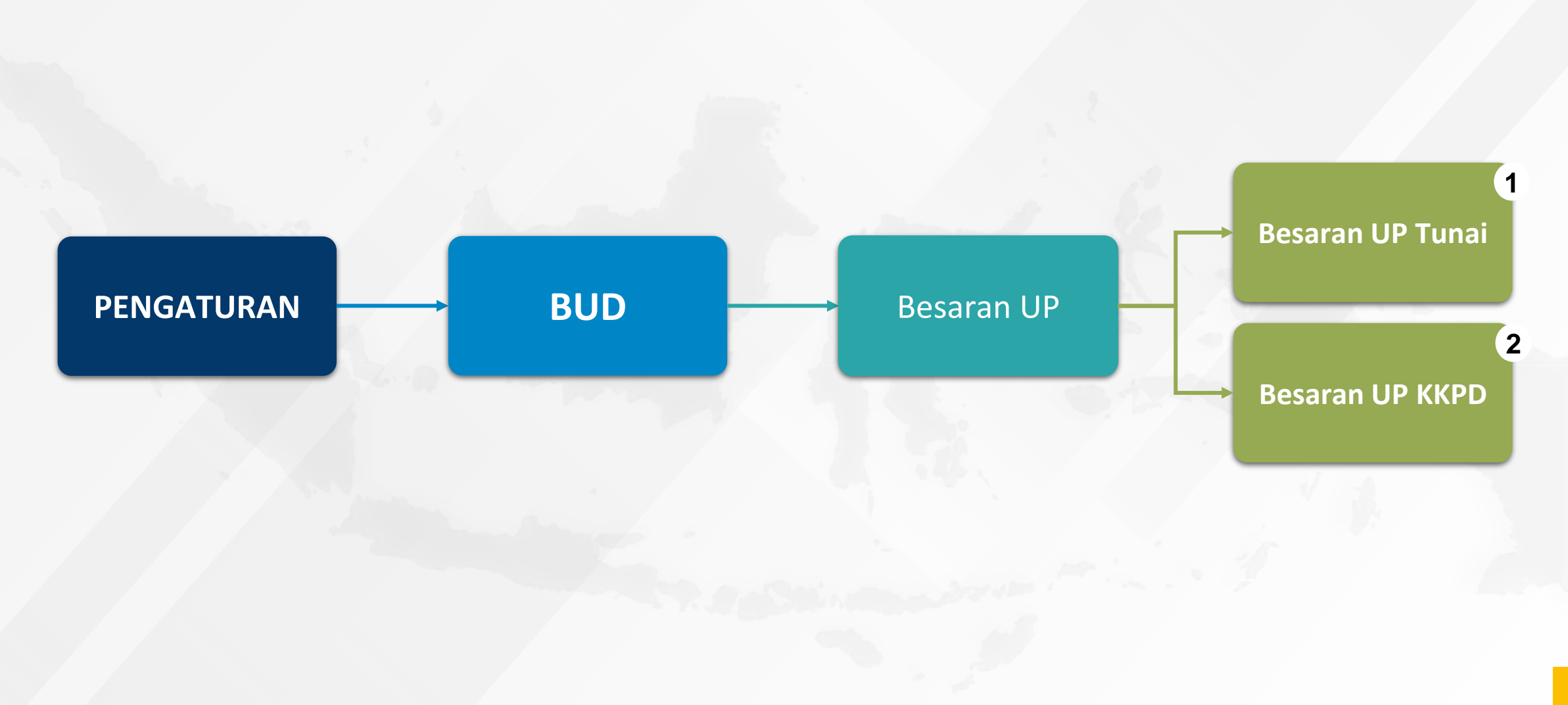

SIPD RI - V.1.1.1.

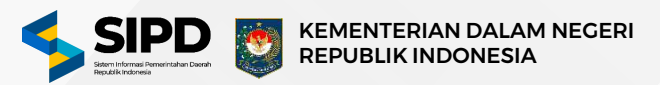

#### Mengatur Besaran UP

| SIPD =                             | antes Q Pantanan.                          |                     | •••                               |                       | E & @ 😽  |
|------------------------------------|--------------------------------------------|---------------------|-----------------------------------|-----------------------|----------|
| D Dashboard                        | 🙆 > Pengaturan > Basaran UP                |                     |                                   |                       | Kenthali |
| ickrunen<br>3 Jaowat               | Besaran Uang Persediaan (UP)               |                     |                                   |                       |          |
| ) Kebijakan SPD<br>3 Rekening Bank | SKPD                                       | NILAIPAGU           | DESARAH UP                        | BCEARAN UP KKPD       |          |
| <sup>a</sup> Beseran DP            |                                            | P. 371334.878.187   | 2 <sup>7</sup> Rp. 18.000.000.000 | () Rp. 12.000.000.000 | R        |
| , Pengguna<br>, Pegawai            | DINAS KESEHATAN                            | Rp. 131.547,654.680 | 2 <sup>8</sup> 8p. 600.000.000    | () 8p. 400.000.000    | Ł        |
| UTAUBAHAAN                         |                                            | Rp. 263.615,360.681 | 2 <sup>*</sup> Rp.0               | Bp. D (DODA)          | Z        |
| Pongeluaran 👘                      | Puskesmas Dumai Kota                       | Rp. 1.804.279.500   | 2 <sup>8</sup> Rp.0               | 8p. 0 0000            | L        |
| HRAN                               | Peskeamas Dumai Barst                      | Pp. 1.331.000.000   | 2 <sup>4</sup> Rp. 0              | (). Rp. 0 0.000       | L        |
| Akuntansi 👘                        | Reskeamas Bakit Kaper<br>istorius paerobus | 🖸 Rp. 1450.000.000  | 2 <sup>4</sup> Rp.0               | Rp. D Goow            | L        |
| Kolwar                             | Poskesmax Sungal Sembilan                  | Rp. 2.454.374.860   | 2 <sup>9</sup> Rp. 0              | C Rp. D DOON          | l        |
|                                    | Peakesmas Medang Kampai                    | Rp. 922.500.000     | 2 <sup>8</sup> Rp.0               | () Rp. 0 0000         | L        |
|                                    | Puskesmas Bumi Ayu                         | Rp. 1111.875.000    | 2 <sup>20</sup> Rp. 0             | Rp. 0 (0000)          | l        |
|                                    | Peakeamas Bukit Timah                      | 🗐 Rp. 689.600.000   | 2 <sup>37</sup> Rp. 0             | C Rp. D 0.00%         | R        |

| Perbarui Besaran UP | ×                |
|---------------------|------------------|
| P886.247.238.897    |                  |
| Besaran UP<br>Rp0   | 0.00%            |
| Besaran UP KKPD     | 0.00%            |
| Rp0                 | 4                |
| Simpan S            | ekarang Batalkan |

- 1. Pilih menu **Besaran UP** untuk menampilkan daftar Besaran UP berdasarkan SKPD.
- 2. Klik icon pensil untuk membuka form Perbarui Besaran UP.
- 3. Input nilai Besaran UP dan Besaran UP KKPD (Pastikan nilai Besaran UP ditambah Besaran UP KKPD tidak melebihi nilai pagu). Jika belum menggunakan KKPD maka besaran UP KKPD adalah 0.
- 4. Klik tombol **Simpan Sekarang** untuk menyimpan data.
- 5. Setelah tahapan diatas sudah selesai, sistem akan menampilkan data sesuai inputan pada kolom Besaran UP dan Besaran UP KKPD.

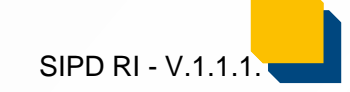

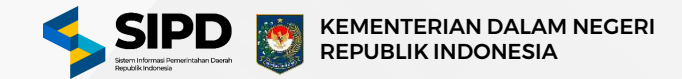

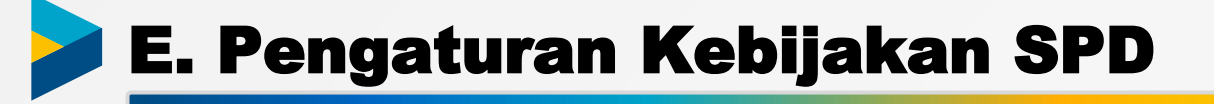

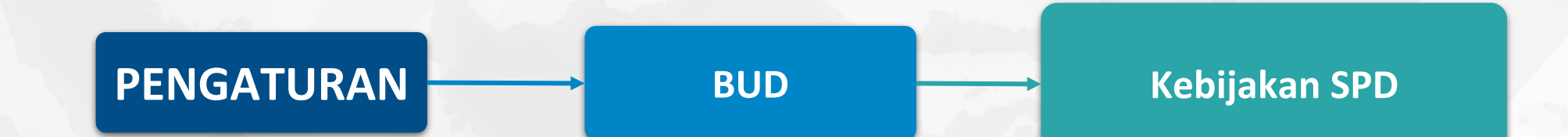

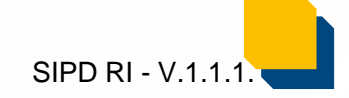

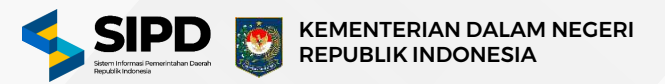

| Call Control of Control of Contro | @ Pinterlan                                    |                                 | ***                       |                | 6 6 🛛 🔤                                    |
|----------------------------------------------------------------------------------------------------|------------------------------------------------|---------------------------------|---------------------------|----------------|--------------------------------------------|
| Dashboard                                                                                                    | 😰 🖇 Pengaturan 🖇 Rebijakan SPD                 |                                 |                           |                | Gantzal                                    |
| ATURAN                                                                                                    | Kebijakan SPD                                  |                                 |                           |                |                                            |
| Kebijikan SPD                                                                                                    | Menemplikan daftar Kebijakan SPD               |                                 |                           |                | Tembeh Kebijakan SPD                       |
| Rekening Bank                                                                                                    | KAMA BUD                                       | TAHUN RNGGARAN                  | PERIDDE SPD               | PENERNITAN 8FD |                                            |
| Bosaran UP                                                                                                    | Yufrizol, SH.M.Si<br>Concurr (1) November 2021 | Tatun 2024                      | Sulan Comp Tarlar         | Per- OPD       | 20                                         |
| Pongguos                                                                                                    |                                                |                                 |                           |                | 6                                          |
| NUSAHAAN                                                                                                    |                                                |                                 |                           |                |                                            |
| Pengeluaran 👘                                                                                                    |                                                |                                 |                           |                |                                            |
| Pambayaan                                                                                                    |                                                |                                 |                           |                |                                            |
| Akuntansi                                                                                                    |                                                |                                 |                           |                |                                            |
| YA                                                                                                    |                                                |                                 |                           |                |                                            |
| Kolum                                                                                                    |                                                |                                 |                           |                |                                            |
|                                                                                                    |                                                |                                 |                           |                |                                            |
|                                                                                                    | \$P0                                           |                                 |                           |                | Kamanitarian Dalum Negeri Republik Indone  |
|                                                                                                    | SPD                                            |                                 | _                         |                | Kempriterion Dawim Negori Republik Indones |
| erbarui Kebija                                                                                                    | seo<br>kan SPD                                 | X Per -                         | OPD                       |                | Kemerikanian Dawim Negeri Republik Indone  |
| erbarui Kebija                                                                                                    | seo<br>kan SPD                                 | X Per -                         | OPD                       |                | Kementeren Daum Negeri Republik incones    |
| e <b>rbarui Kebija</b><br>enerbitan SPD                                                                                                    | seo<br>kan SPD                                 | Per -<br>Bular                  | • OPD                     |                | Kementerian Daum Negeri Republik Indones   |
| e <b>rbarui Kebija</b><br>enerbitan SPD<br>Per - OPD                                                                                                    | seo<br>kan SPD                                 | Per -<br>Bular<br>Triwu         | OPD<br>n<br>ulan          |                | Kementenan Daum Nogeri Republik (noona     |
| erbarui Kebija<br>enerbitan SPD<br>Per - OPD<br>eriode SPD                                                                                                    | seo<br>kan SPD                                 | Per -<br>Bular<br>Triwu<br>Seme | OPD<br>n<br>ulan<br>ester |                | Hamarkarlan Daum Nogeri Republik intorna   |
| erbarui Kebija<br>enerbitan SPD<br>Per - OPD<br>eriode SPD<br>Bulan                                                                                                    | seo<br>kan SPD                                 | Per -<br>Bular<br>Triwu<br>Seme | OPD<br>n<br>ulan<br>ester |                | kemontenian Dawm Negori Republik Indones   |
| erbarui Kebija<br>enerbitan SPD<br>Per - OPD<br>eriode SPD<br>Bulan                                                                                                    | seo<br>kan SPD                                 | Per -<br>Bular<br>Triwu<br>Sema | OPD<br>n<br>ulan<br>ester |                | Kementerion Daum Nogerl Republik Incores   |
| erbarui Kebija<br>enerbitan SPD<br>Per - OPD<br>triode SPD<br>Bulan                                                                                                    | seo<br>kan SPD                                 | Per -<br>Bular<br>Trivu<br>Sema | OPD<br>n<br>ulan<br>ester |                | Kementarian Dalam Negeri Republik income   |

- 1. Pilih menu **Kebijakan SPD** untuk menampilkan halaman pembuatan kebijakan SPD.
- 2. Klik tombol **Tambah Kebijakan SPD** untuk menampilkan form tambah kebijakan SPD.
- 3. Pilih jenis penerbitan SPD
- 4. Pilih jenis periode SPD
- 5. Klik tombol **Tambah Kebijakan SPD** untuk menyimpan data.
- 6. Setelah tahapan diatas sudah selesai, maka sistem akan menampilkan daftar kebijakan SPD.

#### Catatan :

Kebijakan SPD hanya bisa dibuat satu kali dalam satu tahun anggaran.

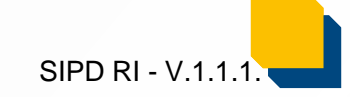

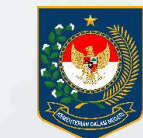

KEMENTERIAN DALAM NEGERI REPUBLIK INDONESIA

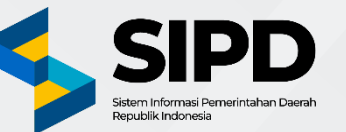

# Terima Kasih

PUSAT DATA DAN SISTEM INFORMASI SEKRETARIAT JENDERAL KEMENTERIAN DALAM NEGERI

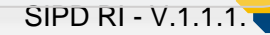